△ ARISTON Chaffoteaux elco

# 3590475

# **RVS 63**

# Istruzioni operative

**Operating Instructions** 

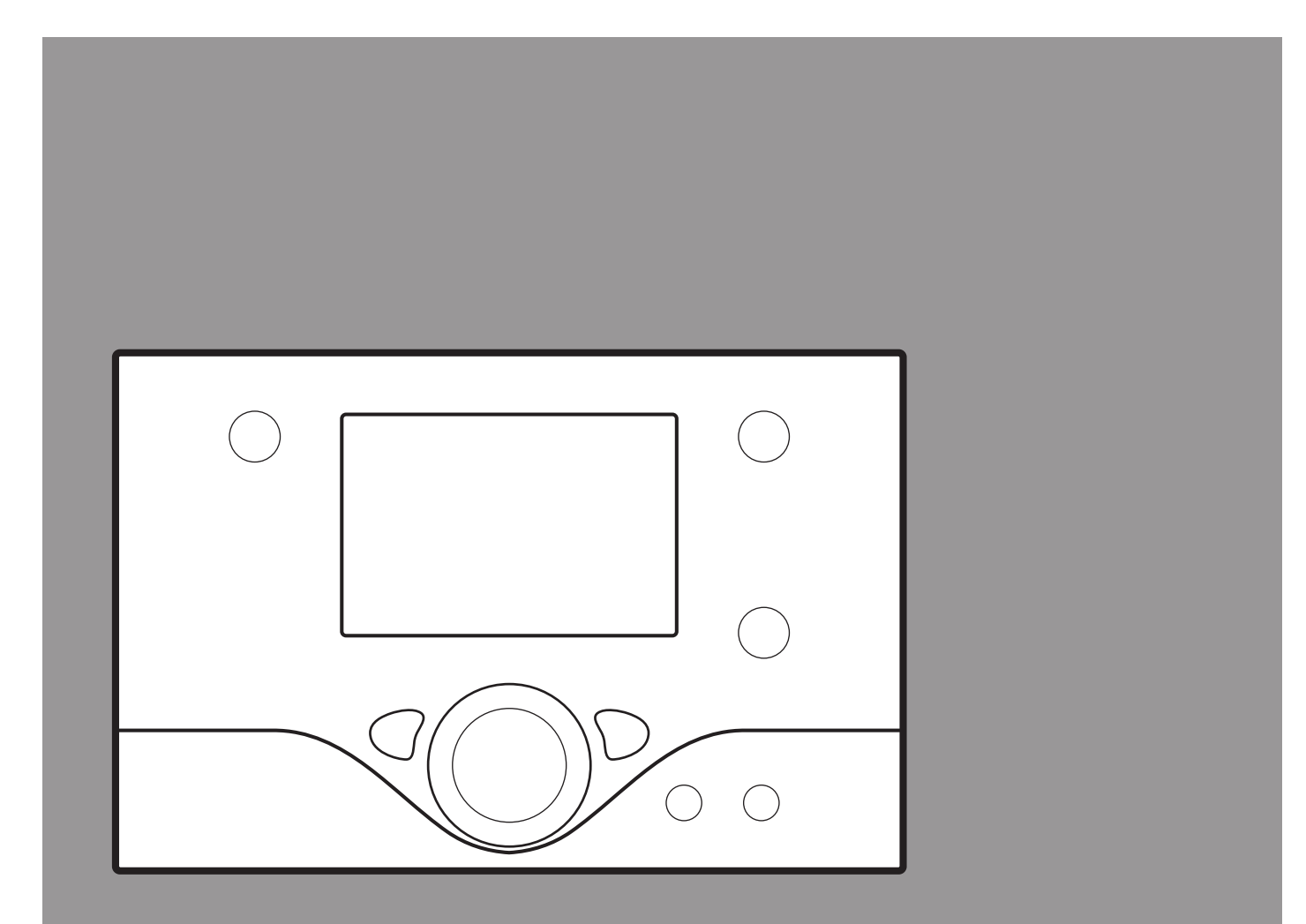

# ÍNDICE

| Instrucciones para el montaje en la pared  | pág. | 43 |
|--------------------------------------------|------|----|
| Conexiones periféricas                     | pág. | 44 |
| Descripción del producto                   | pág. | 47 |
| Gestiones dispositivos de control de zonas | pág. | 48 |
| Esquemas de las instalaciones              | pág. | 50 |
| Parametrización esquemas                   | pág. | 58 |
| Curva de termorregulación                  | pág. | 60 |
| Datos técnicos                             | pág. | 60 |
| Programación del tiempo                    | pág. | 61 |
| Tabla de errores                           | pág. | 61 |
|                                            |      |    |

# INSTRUCCIONES PARA EL MONTAJE EN LA PARED

#### RECOMENDACIONES ANTES DE LA INSTALACIÓN

El aparato ha sido proyectado para su instalación en la pared. Comprobar que después del transporte y desplazamiento, todos los componentes estén en buen estado y no hayan sufrido daños debidos a golpes. En caso de averías evidentes en el producto no realizar la instalación.

### ATENCIÓN

# Al perforar la pared, no dañe los cables eléctricos o tubos ya instalados.

Después de identificar la pared idónea, prestar atención para no dañar los cables eléctricos o las tuberías ya existentes y continuar como sigue:

- Aflojar los 6 tornillos situados en el cuerpo del regulador (fig.1)
- Quitar la tapa (fig.2)
- Colocar el cuerpo regulador en la pared y marcar los 4 orificios de fijación (5mm) (fig.3)
- Realizar los 4 orificios de fijación.
- Fijar el cuerpo del regulador con los tacos y los tornillos en dotación.
- Recomendamos colocar una canaleta (fig.3a) (que después del montaje cubrirá todas las guías de cables) cerca de de las guías de cables del cuerpo. Profundidad idónea de la canaleta para cables = 60 mm.

Antes del montaje, la canaleta debe agujerearse en correspondencia con las guías de cables para facilitar la inserción de los cables y bloquear éstos con la abrazadera para cables (fig.4).

- Cuando se ha realizado la conexión de todos los cables, colocar la tapa de abajo hacia arriba y fijarla con los 6 tornillos de modo que la franja de cerdas se encuentre dentro del cuerpo del regulador.
- Realizar luego la puesta en servicio y la parametrización de los circuitos de calentamiento y de producción de agua caliente sanitaria en función de los parámetros y de las exigencias del equipo.

### ATENCIÓN

Antes de realizar cualquier intervención, interrumpir la alimentación eléctrica utilizando el interruptor bipolar externo.

#### **CONEXIONES ELÉCTRICAS**

Para mayor seguridad, solicite al personal especializado que efectúe un cuidadoso control de la instalación eléctrica.

El fabricante no es responsable por eventuales daños causados por la falta de conexión a tierra de la instalación o por anomalías de la alimentación eléctrica. Verifique que la instalación sea la adecuada para la potencia máxima de absorción del módulo que se indica en la placa. Controlar que la sección de los cables sea la adecuada, en ningún caso debe ser inferior a 1,5 mm<sup>2</sup>.

La correcta conexión a tierra es indispensable para garantizar la seguridad del aparato.

El cable de alimentación debe estar conectado a una red de 230V-50Hz que respete la polarización L-N y la conexión a tierra.

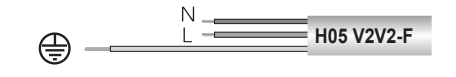

#### ¡Importante!

La conexión a la red eléctrica se debe realizar con toma fija (no con enchufe móvil) y debe estar dotada de un interruptor bipolar con una distancia mínima de apertura entre los contactos de 3 mm.

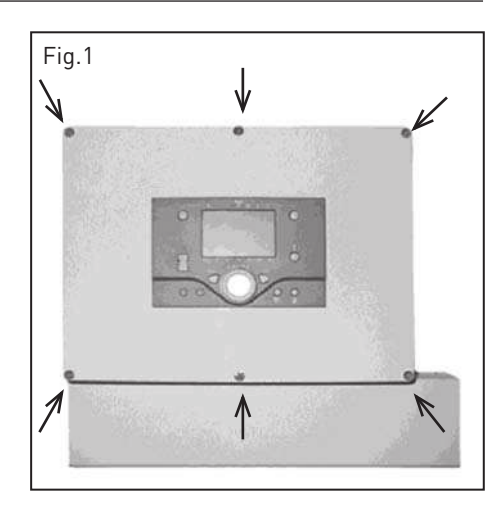

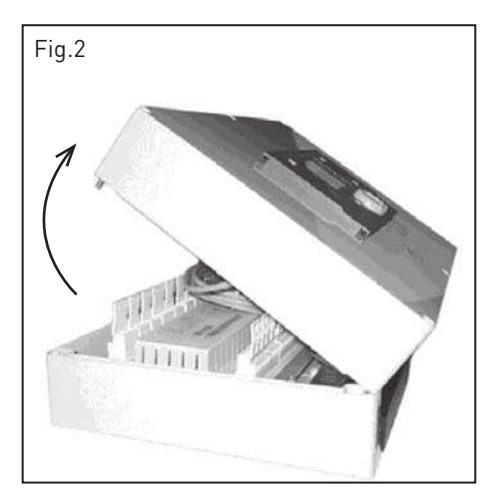

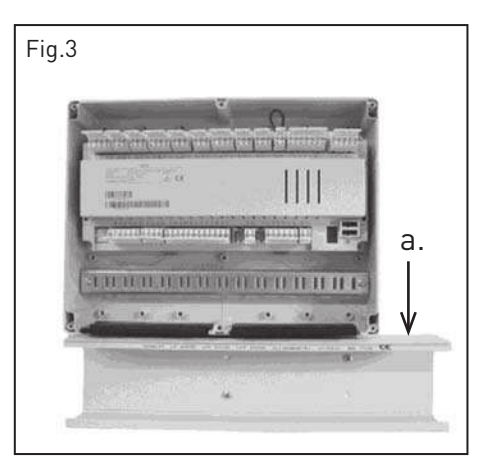

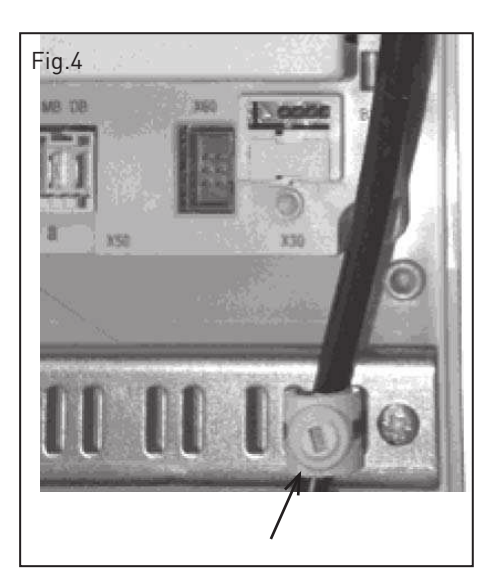

# CONEXIÓN PERIFÉRICAS

#### Conexión de las calderas a la centralita

La tarjeta de interfaz cascadas permite conectar la centralita RVS a las calderas. Es necesario utilizar una tarjeta interfaz cascadas para cada caldera de la cascada (ej. 3 calderas con 3 interfaces).

A. Conexión caldera mediante BUS BridgeNet

- B. Conexión RVS63 mediante LPB
- C. Led
- D. Led
- E. Microinterruptores

#### ¡ATENCIÓN!

Antes de la conexión eléctrica y de la asignación del código, desconectar la tensión de la caldera y de la centralita. Al realizar la conexión respetar la polaridad.

#### Asignación dirección calderas

Cada caldera comunica con la centralita mediante la tarjeta interfaz cascadas. Durante el funcionamiento en cascada (máximo 8) es necesario asignar una dirección LPB (BUS siemens) a cada caldera.

Para el funcionamiento correcto de la cascada es necesario direccionar de forma unívoca cada caldera por medio de la configuración correspondiente de los microinterruptores "E" presentes en la interfaz.

Para programar las direcciones véase la figura de al lado.

#### **IMPORTANTE:**

Los números de identificación deben introducirse en sucesión comenzando siempre por la caldera número 1.

#### Diagnóstico

- Led C y D APAGADO interfaz cascadas no conectada
- Led C ENCENDIDO interfaz cascadas alimentada
- Led D intermitente comunicación LPB presente
- Led D APAGADO comunicación LPB ausente

#### Conexión entre tarjeta interfaz cascadas y caldera

La tarjeta interfaz cascadas se encuentra en el porta-instrumentos de la caldera. Cada tarjeta se conecta a su caldera por medio de la conexión BUS Bridgnet.

Todas las tarjetas interfaz presentes en cascada están conectadas en paralelo a la centralita RVS mediante BUS LPB.

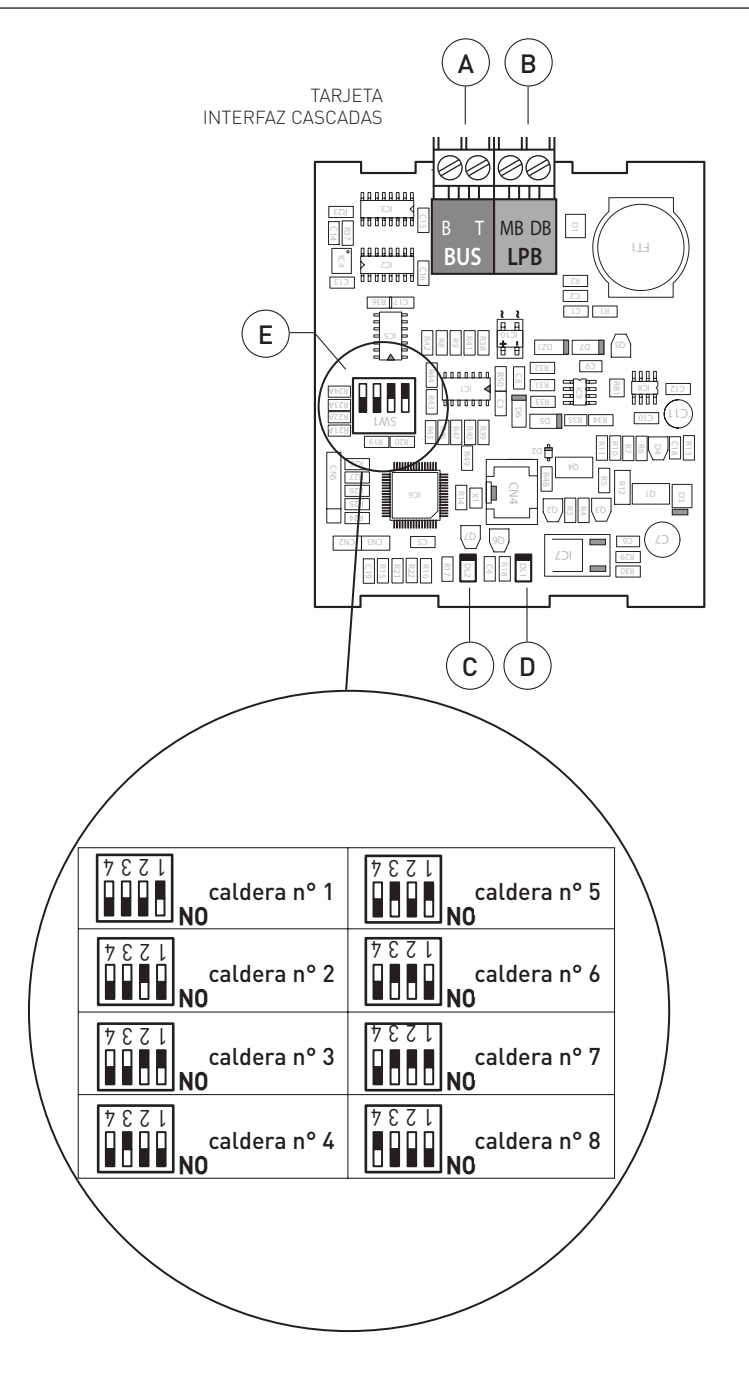

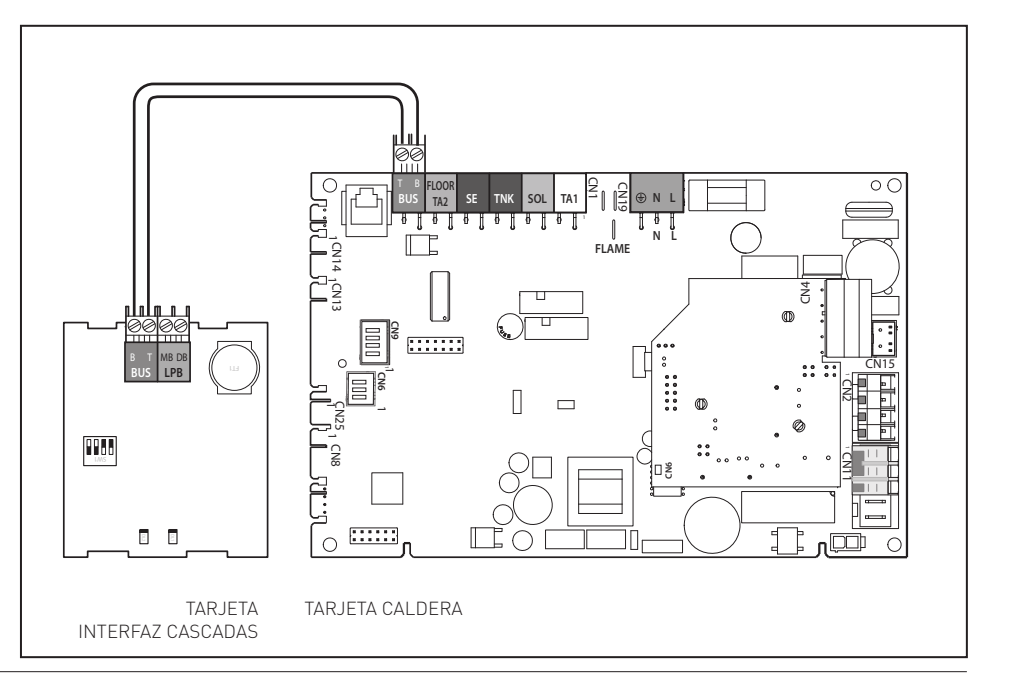

comprobar la detección correcta de los dispositivos. (Si la centralita tiene una alimentación

separada de las calderas alimentar antes la centralita y luego las calderas).

#### Comprobar reconocimiento tarjeta interfaz cascadas

Después de realizar todas las conexiones es necesario comprobar que la caldera haya detectado correctamente la interfaz.

#### MODELOS ARISTON TOP

- Presionar al mismo tiempo los botones atrás " ઙ " y "ΟΚ" hasta que en el display aparezca "Inserción código"
- Girar el mando para introducir el código técnico (234), presionar el botón OK, el display visualiza **ÁREA TÉCNICA**.
- Girar el mando y seleccionar:

#### - Menú completo

Presionar el botón OK.

Girar el mando y seleccionar:

#### - 0 Red

Presionar el botón OK.

Girar el mando y seleccionar:

#### - 0.2 Red bus

Presionar el botón OK.

Girar el mando para pasar la lista y comprobar que entre los dispositivos sea visible **"Gateway LPB"** 

#### MODELOS CHAFFOTEAUX TOP

- Presionar el botón OK, el display muestra "CODE" Presionar el botón OK.
- Girar el mando calefacción para introducir el código técnico (234), presionar el botón OK, el display visualiza MENÚ.
   Presionar el botón OK.

Girar el mando y seleccionar:

### - 0 Red

Presionar el botón OK.

Girar el mando y seleccionar:

#### - 0.2 Red bus

Presionar el botón OK.

Girar el mando para pasar la lista y comprobar que entre los dispositivos sea visible **"22".** 

#### CENTRALITA RVS

Presionar el botón OK, mantener presionado el botón " n " hasta visualizar la lista de niveles usuarios. Seleccionar el recorrido:

#### Puesta en servicio ightarrow Diagnóstico cascada

En el menú "Diagnóstico cascada" es posible comprobar qué calderas están presentes en cascada controlando la prioridad asignada por la centralita a cada caldera y su estado actual, del parámetro 8102 al 8116 (véase tabla de al lado).

Ejemplo: Caldera N° 1 presente con prioridad 1, caldera N° 2 presente con prioridad 2:

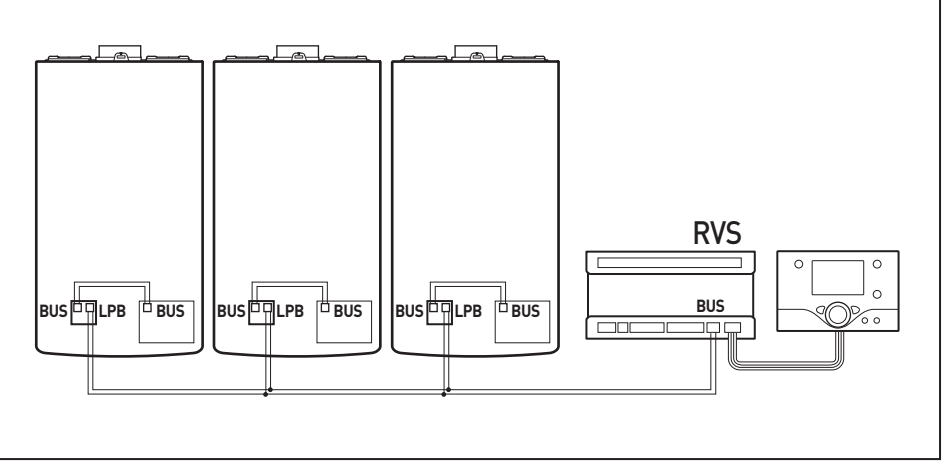

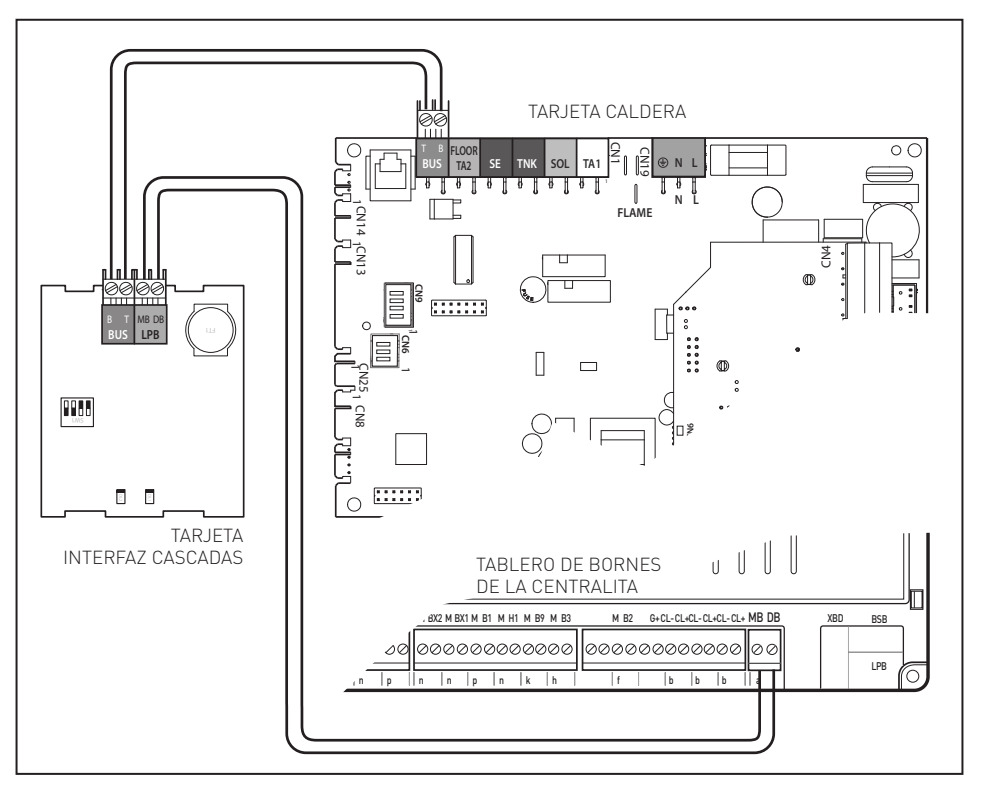

| Parámetro 8102 ≠ 0 | Caldera N° 1 presente |
|--------------------|-----------------------|
| Parámetro 8104 ≠ 0 | Caldera N° 2 presente |
| Parámetro 8106 ≠ 0 | Caldera N° 3 presente |
| Parámetro 8108 ≠ 0 | Caldera N° 4 presente |
| Parámetro 8110 ≠ 0 | Caldera N° 5 presente |
| Parámetro 8112 ≠ 0 | Caldera N° 6 presente |
| Parámetro 8114 ≠ 0 | Caldera N° 7 presente |
| Parámetro 8116 ≠ 0 | Caldera N° 8 presente |

#### ES

#### **CONTROL REMOTO QAA 75**

El control remoto QAA 75 permite la gestión completa de las funciones de la zona en la cual está instalado y la visualización de eventuales anomalías. También permite la regulación climática o ambiental para la gestión de un circuito de calefacción.

#### Montaje

El aparato mide la temperatura ambiente, por lo tanto, cuando se elige la posición de instalación deben tomarse algunas precauciones. Colocarlo alejado de fuentes de calor (radiadores, rayos solares, chimeneas, etc.) y de corrientes de aire o aberturas que pudiesen influenciar dicha medición.

Instalarlo a aproximadamente 1,50 m de altura del piso.

#### Instalación

Si se monta en la pared se deberá prever el espacio suficiente por encima de la unidad que permita la extracción y la reinserción por desplazamiento (fig.5).

Si la unidad se remueve de su base, terminará la alimentación, por lo tanto estará fuera de uso.

El equipo seguirá funcionando teniendo como base los últimos parámetros programados.

#### ATENCIÓN

Respetar la polaridad en las conexiones.

#### Conexión eléctrica

Las conexiones para la baja tensión y la tensión de red deberán estar separadas entre sí.

El cableado debe realizarse en conformidad con los requisitos previstos por la clase de protección II, es decir que los cables de red y las sondas deben pasar por la misma canaleta.

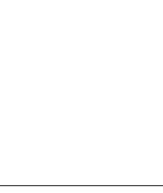

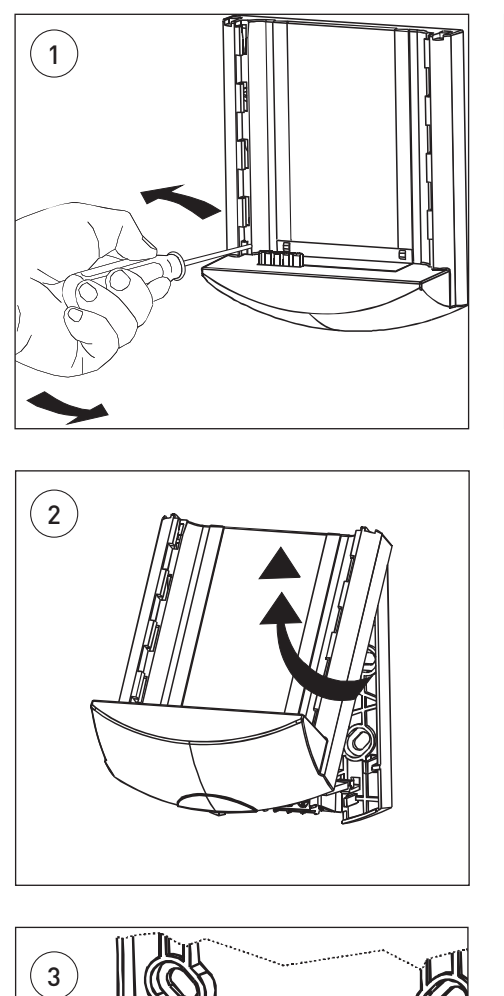

CL

CI 4

bornes de conexión

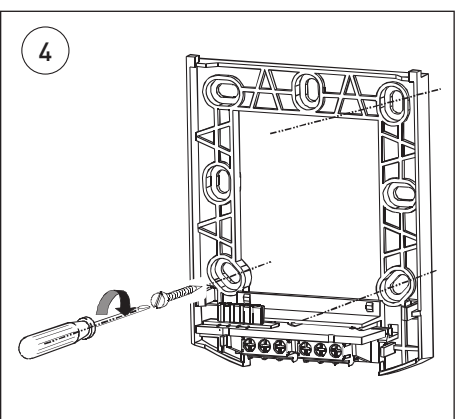

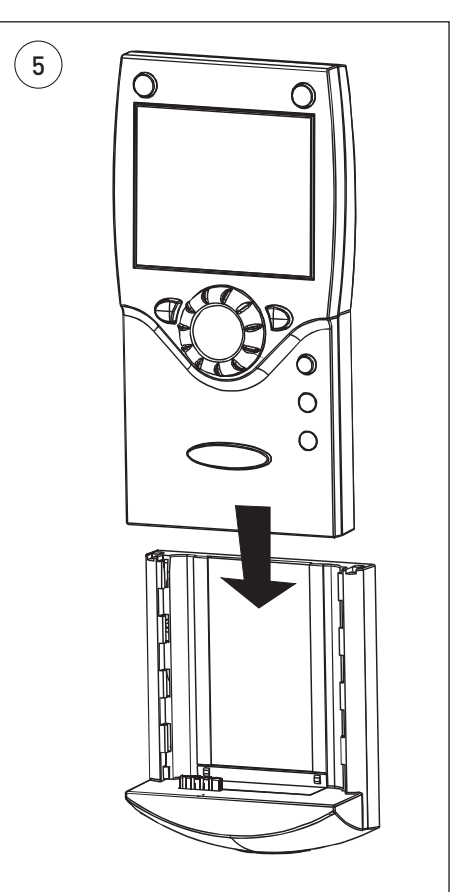

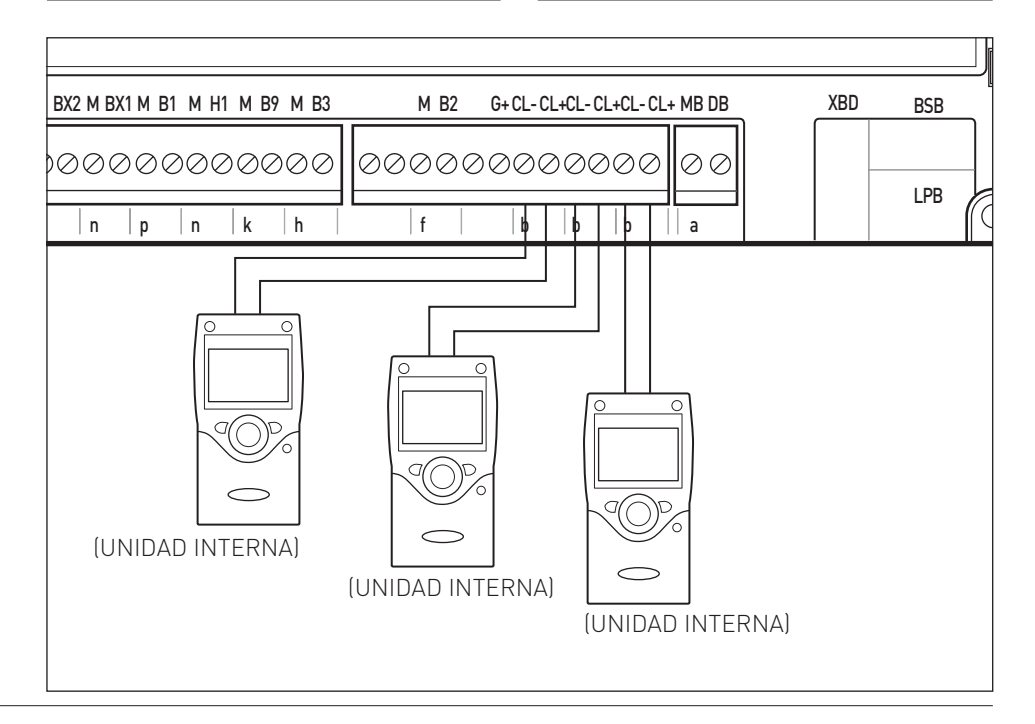

# DESCRIPCIÓN DEL PRODUCTO

#### Botones

1. Botón modo operativo ACS

Para conectar la producción agua caliente.

(barra en display debajo del símbolo del grifo)

 Botón modo operativo circuito (i) calefacción

Para programar 4 modos operativos diferentes de calefacción:

autom. reloj: régimen automático segundo programa horario

sol 24 horas: calefacción con setpoint confort

luna 24 horas: calefacción con setpoint reducido

modo anti-congelante: calefacción desconectado, función anticongelante activa

3. Botón información

Acceso a la información sin alterar la regulación de la temperatura, el estado operativo de calefacción/ ACS, avisos de error

5. Mando de regulación de la temperatura ambiente

Para modificar la temperatura ambiente Para seleccionar y modificar los parámetros durante la programación

#### 4. Botón ESC (4)

 6. Botón de confirmación (OK)
 Ambos botones se utilizan junto con el mando - + para la programación y la configuración de la centralita.

 Presionando el botón ESC se pasa al nivel superior; los valores modificados no son registrados.

Para pasar al siguiente nivel de mando o para guardar los valores modificados. presionar el botón OK.

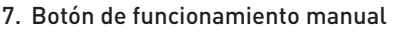

- Presionando el botón se introduce el funcionamiento manual todas las bombas están en funcionamiento, el mezclador ya no es comandado y el quemador es regulado a 60 °C (en el display aparece el símbolo del destornillador).
- 8. Botón función deshollinador Este botón no tiene ninguna función.

#### Display

- Calefacción con setpoint confort
- 🕻 Calefacción con Consigna reducida
  - Calefacción con setpoint protección anticongelante
- Proceso en curso esperar
  - Quemador en funcionamiento

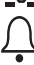

INFO Nivel información activado

Avisos de error

PROGProgramación activadaECOCalefacción temporalmente<br/>apagada; función ECO activaDOFunción vacaciones activa

1 Indicación circuito calefacción

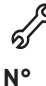

- Funcionamiento manual Número línea de mando
- (número del parámetro)

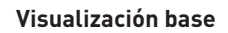

presionar 1 vez el botón OK

- Girar el mando y seleccionar el menú deseado
- Confirmar con el botón OK
- Girar el mando y programar el valor deseado
- Confirmar con el botón OK
- Presionar ESC para volver a la visualización de base

#### Visualización Área Técnica

presionar 1 vez el botón OK presionar el botón INFO. hasta que aparezca la lista menú - Girar el mando y seleccionar el menú deseado

- Confirmar con el botón OK
  - . . . . .
- Usuario final - Puesta en marcha
- Ingeniería
- OEM (no configurable)
- Girar el mando y seleccionar el parámetro deseado
- Confirmar con el botón OK
   Girar el mando y programar el valor deseado
- Confirmar con el botón OK
- Presionar ESC para volver a la
- visualización de base

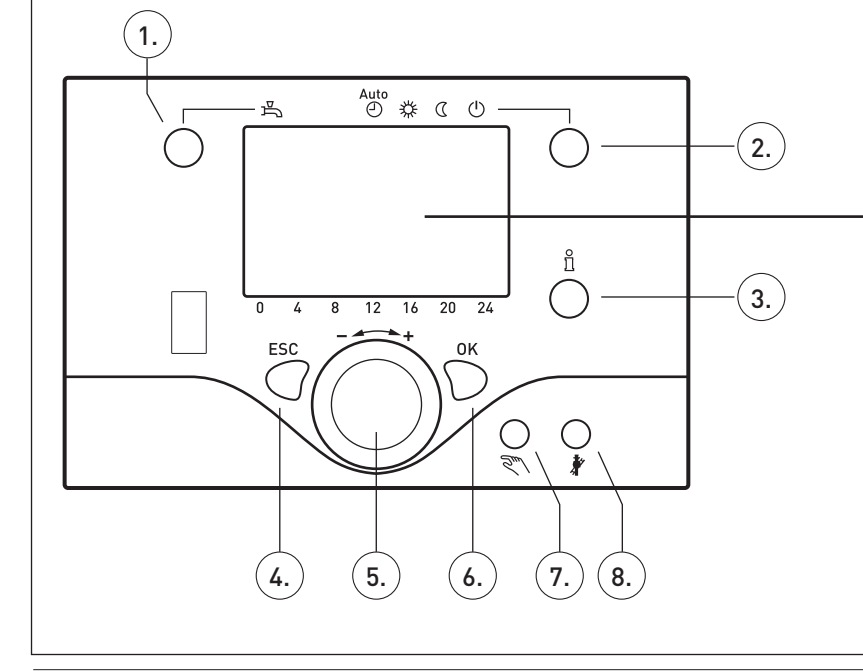

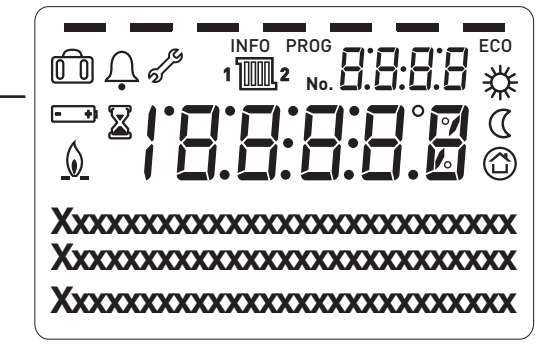

# **GESTIÓN DISPOSITIVOS CONTROL ZONAS**

| ZONA 1                    |                              | ZOI                    | NA 2                         | ZONA 3                 |                              |  |
|---------------------------|------------------------------|------------------------|------------------------------|------------------------|------------------------------|--|
| QA                        | A75                          | Termostato             | de ambiente                  | Termostato             | de ambiente                  |  |
| Parámetro 40              | Unidad interna 1             | Parámetro 5950         | Cambio modo<br>func. CC2     | Parámetro 5960         | Cambio modo<br>func. CCP     |  |
| Parámetro 42              | Circuito de<br>calefacción 1 | Parámetro 5951         | NC                           | Parámetro 5961         | NC                           |  |
| Conexión eléctrica        | CL+/CL-                      | Conexión eléctrica     | H1 / M                       | Conexión eléctrica     | H3 / M                       |  |
| Termostato                | de ambiente                  | QA                     | A75                          | Termostato             | de ambiente                  |  |
| Parámetro 5950            | Cambio modo<br>func. CC1     | Parámetro 40           | Unidad interna 2             | Parámetro 5960         | Cambio modo<br>func. CCP     |  |
| Parámetro 5951            | NC                           | Parámetro 42           | Circuito calefacción 2       | Parámetro 5961         | NC                           |  |
| Conexión eléctrica        | H1 / M                       | Conexión eléctrica     | Conexión eléctrica CL+ / CL- |                        | H3 / M                       |  |
| Termostato                | de ambiente                  | Termostato             | de ambiente                  | QA                     | A75                          |  |
| Parámetro 5950            | Cambio modo<br>func. CC1     | Parámetro 5960         | Cambio modo<br>func. CC2     | Parámetro 40           | Unidad interna P             |  |
| Parámetro 5951            | NC                           | Parámetro 5961         | NC                           | Parámetro 42           | Circuito de<br>calefacción 3 |  |
| Conexión eléctrica H1 / M |                              | Conexión eléctrica     | H3 / M                       | Conexión eléctrica     | CL+/CL-                      |  |
| QAA75                     |                              | QAA75                  |                              | Termostato de ambiente |                              |  |
| Parámetro 40              | Unidad interna 1             | Parámetro 40           | Unidad interna 2             | Parámetro 5950         | Cambio modo<br>func. CCP     |  |
| Parámetro 42              | Circuito de<br>calefacción 1 | Parámetro 42           | Circuito calefacción 2       | Parámetro 5951         | NC                           |  |
| Conexión eléctrica        | CL+/CL-                      | Conexión eléctrica     | CL+/CL-                      | Conexión eléctrica     | H1 / M                       |  |
| QA                        | A75                          | Termostato de ambiente |                              | QAA75                  |                              |  |
| Parámetro 40              | Unidad interna 1             | Parámetro 5950         | Cambio modo<br>func. CC2     | Parámetro 40           | Unidad interna P             |  |
| Parámetro 42              | Circuito de<br>calefacción 1 | Parámetro 5951         | NC                           | Parámetro 42           | Circuito de<br>calefacción 3 |  |
| Conexión eléctrica        | CL+/CL-                      | Conexión eléctrica     | H1 / M                       | Conexión eléctrica     | CL+/CL-                      |  |
| Termostato                | de ambiente                  | QA                     | A75                          | QAA75                  |                              |  |
| Parámetro 5950            | Cambio modo<br>func. CC1     | Parámetro 40           | Unidad interna 2             | Parámetro 40           | Unidad interna P             |  |
| Parámetro 5951            | NC                           | Parámetro 42           | Circuito calefacción 2       | Parámetro 42           | Circuito de<br>calefacción 3 |  |
| Conexión eléctrica        | H1 / M                       | Conexión eléctrica     | CL+/CL-                      | Conexión eléctrica     | CL+/CL-                      |  |
| QA                        | A75                          | QA                     | A75                          | QA                     | A75                          |  |
| Parámetro 40              | Unidad interna 1             | Parámetro 40           | Unidad interna 2             | Parámetro 40           | Unidad interna P             |  |
| Parámetro 42              | Circuito de<br>calefacción 1 | Parámetro 42           | Circuito calefacción 2       | Parámetro 42           | Circuito de<br>calefacción 3 |  |
| Conexión eléctrica        | CL+/CL-                      | Conexión eléctrica     | CL+/CL-                      | Conexión eléctrica     | CL+/CL-                      |  |

NOTA:

. Parámetro 40 y 42 visibles en control remoto QAA 75

. Combinaciones posibles incluso con 1 o 2 zonas

. En los sistemas con 3 zonas es necesario utilizar un control remoto QAA 75 para la gestión de una zona.

Para seleccionar los parámetros 5950-5951-5960-5961, siga estos pasos:

- Presionar una vez el botón OK (6)
- Presionar el botón INFO (3) hasta visualizar "lista menú"
- Girar el mando (5) y seleccionar menú "Ingeniería",
- Presionar el botón OK (6) para confirmar.
- Girar el mando (5) y seleccionar "Configuración"
- Presionar el botón OK (6) para confirmar.
- Girar el mando (5) y seleccionar el parámetro deseado
- Presionar el botón OK (6) para confirmar.
- Girar el mando (5) y seleccionar el modo operativo deseado (véase la tabla)
- Presionar el botón OK (6) para confirmar.

#### Programación y modo operativo de zona 1 y zona 2 gestionadas con Termostato Ambiente

- Presionar el botón modo operativo circuito calefacción (2)
- Girar el mando (5) y seleccionar la zona deseada.
- Presionar el botón OK (6) para confirmar.
- Presionar el botón modo operativo circuito calefacción (2) para seleccionar el modo operativo deseado
- Presionar el botón OK (6) para confirmar.

NOTA: es necesario tener un pedido (TA cerrado).

#### Programación y modo operativo de la zona 3 gestionada con Termostato Ambiente (zona 3 habilitada en el parámetro 5890 programado en el valor "Bomba CRP Q20")

- Presionar una vez el botón OK (6)
- Presionar el botón INFO (3) hasta visualizar "lista menú"
- Girar el mando (5) y seleccionar menú "Ingeniería",
- Presionar el botón OK (6) para confirmar.
- Girar el mando (5) y seleccionar
   "circuito calefacción P"
- Presionar el botón OK (6) para confirmar.
- Girar el mando (5) y seleccionar el parámetro "1300 modo operativo"
- Presionar el botón OK (6) para confirmar.
- Girar el mando (5) y seleccionar el modo operativo deseado.
- Presionar el botón OK (6) para confirmar.

#### NOTA:

Si la gestión de las zonas se realiza con el control remoto QAA75 la programación del modo operativo se debe realizar en el control remoto.

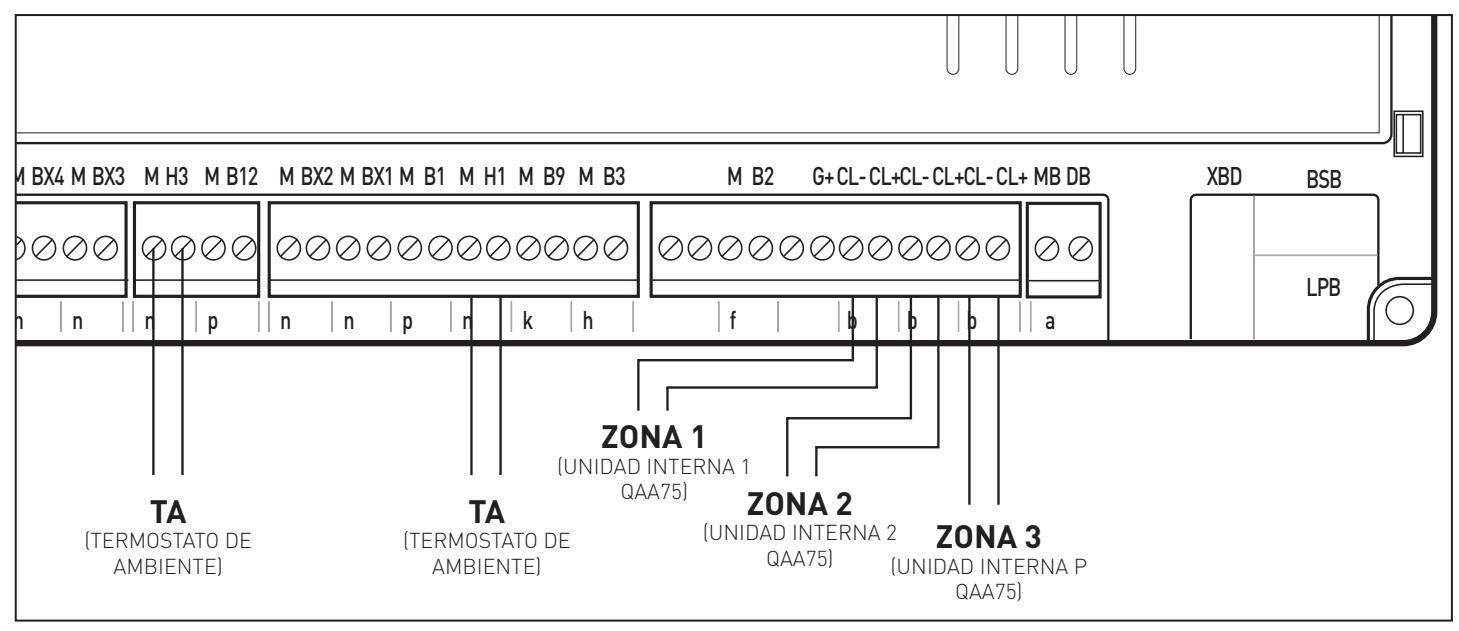

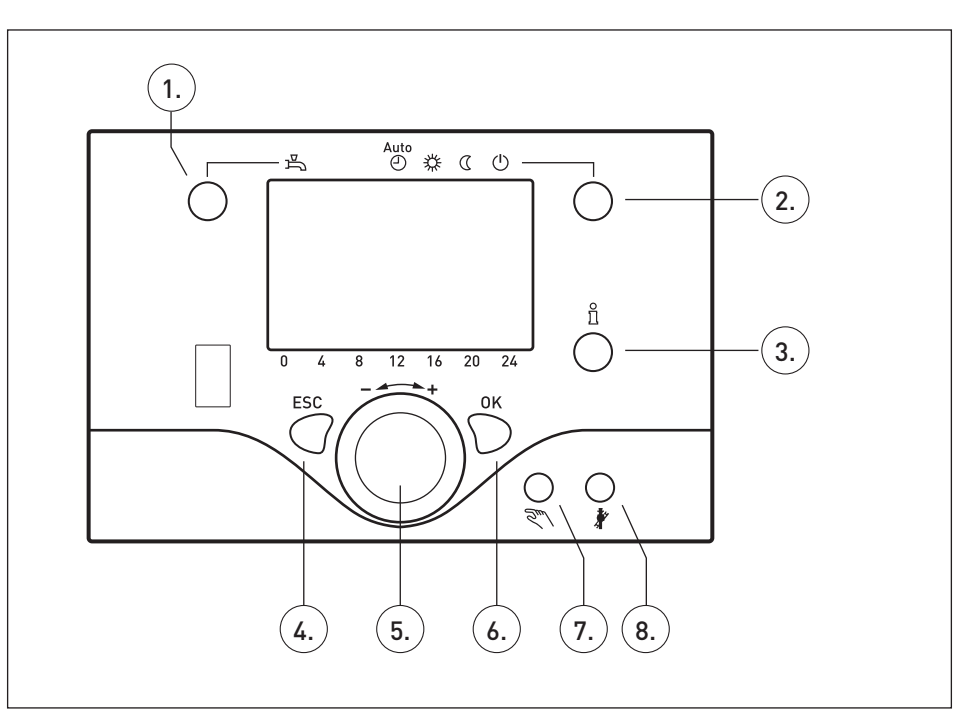

# ESQUEMA CALDERAS GENÉRICAS

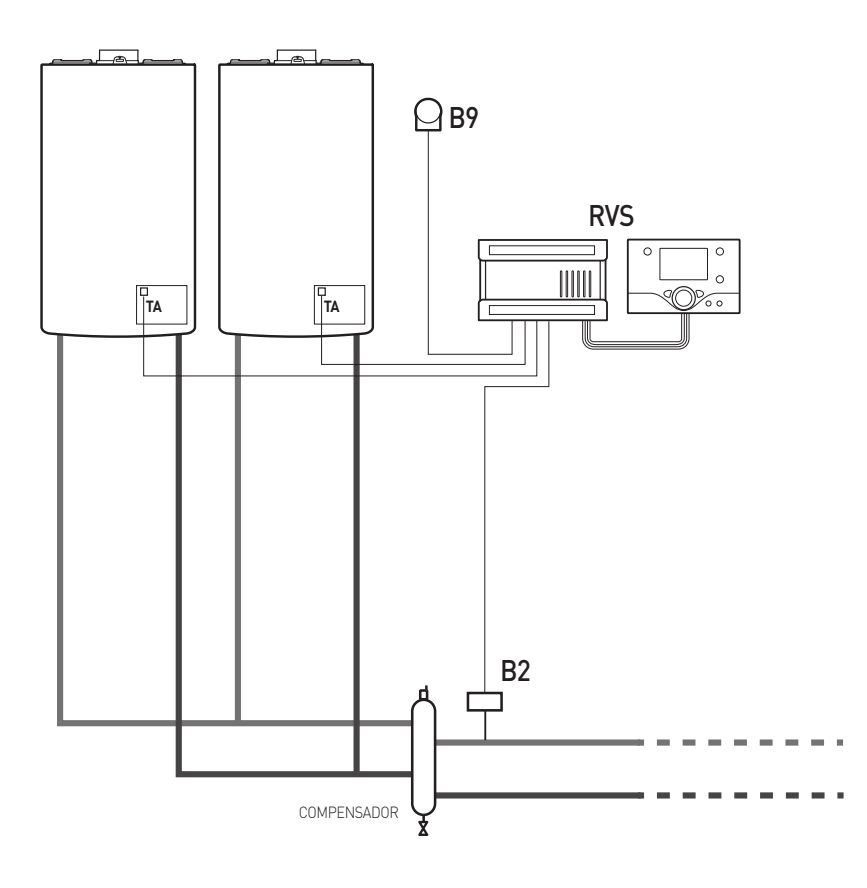

|            | MENÚ          | PARÁMETRO | DESCRIPCIÓN        | VALOR                          |
|------------|---------------|-----------|--------------------|--------------------------------|
| Ingeniería | Configuración | 5770      | Tipo de fuente     | Pedido calor K27               |
| Ingeniería | Configuración | 5894      | Salida de relé QX4 | Cascada 2x1                    |
| Ingeniería | Configuración | 5950      | Entrada función H1 | Conmutación modo operativo CR1 |

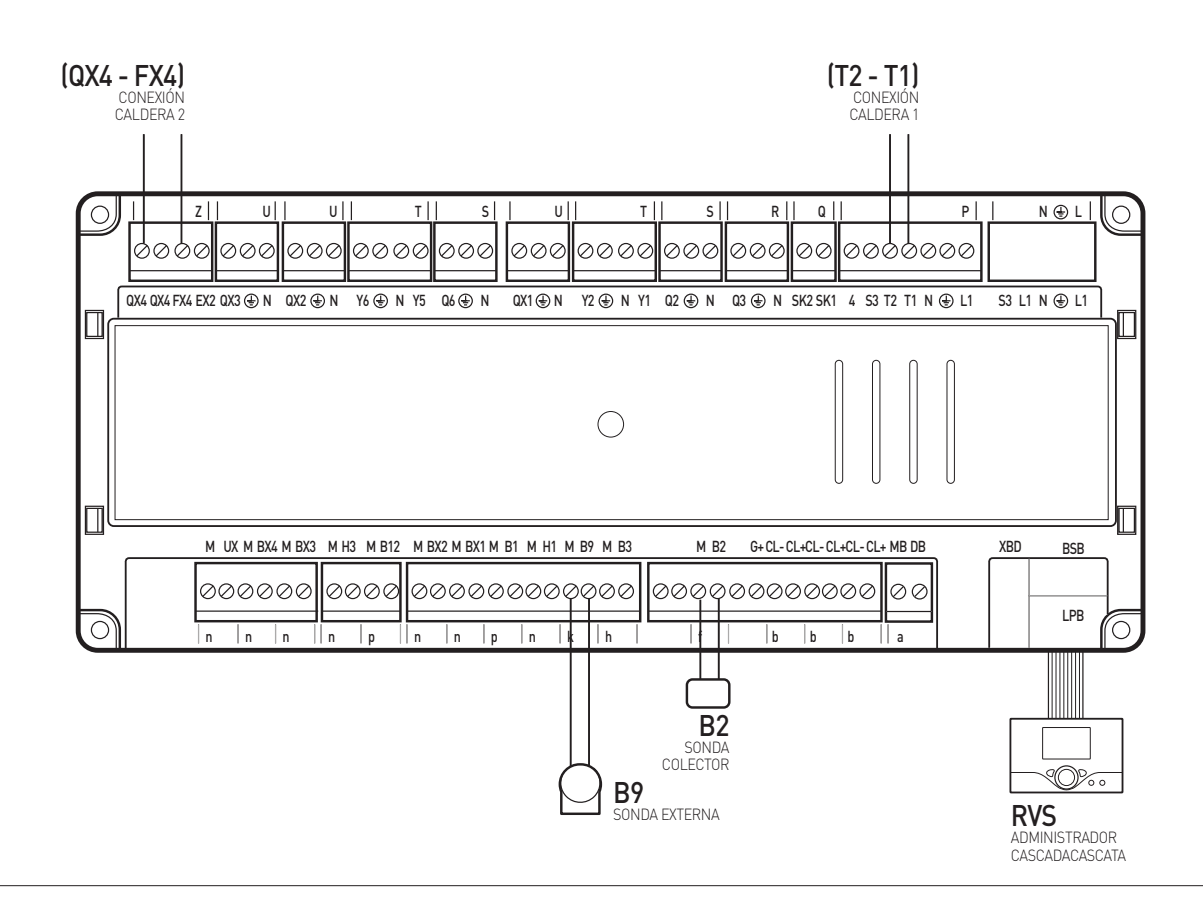

### ESQUEMA CALDERAS BUS BRIDGENT

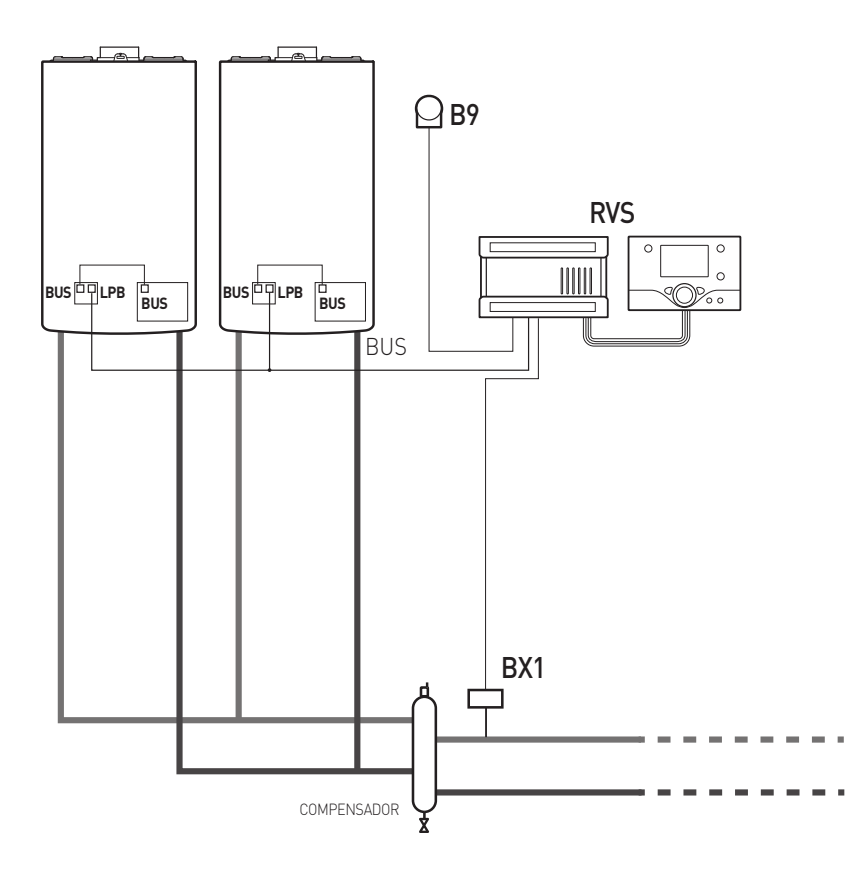

|            | MENÚ          | PARÁMETRO | DESCRIPCIÓN        | VALOR                          |
|------------|---------------|-----------|--------------------|--------------------------------|
| Ingeniería | Configuración | 5950      | Entrada función H1 | Conmutación modo operativo CR1 |

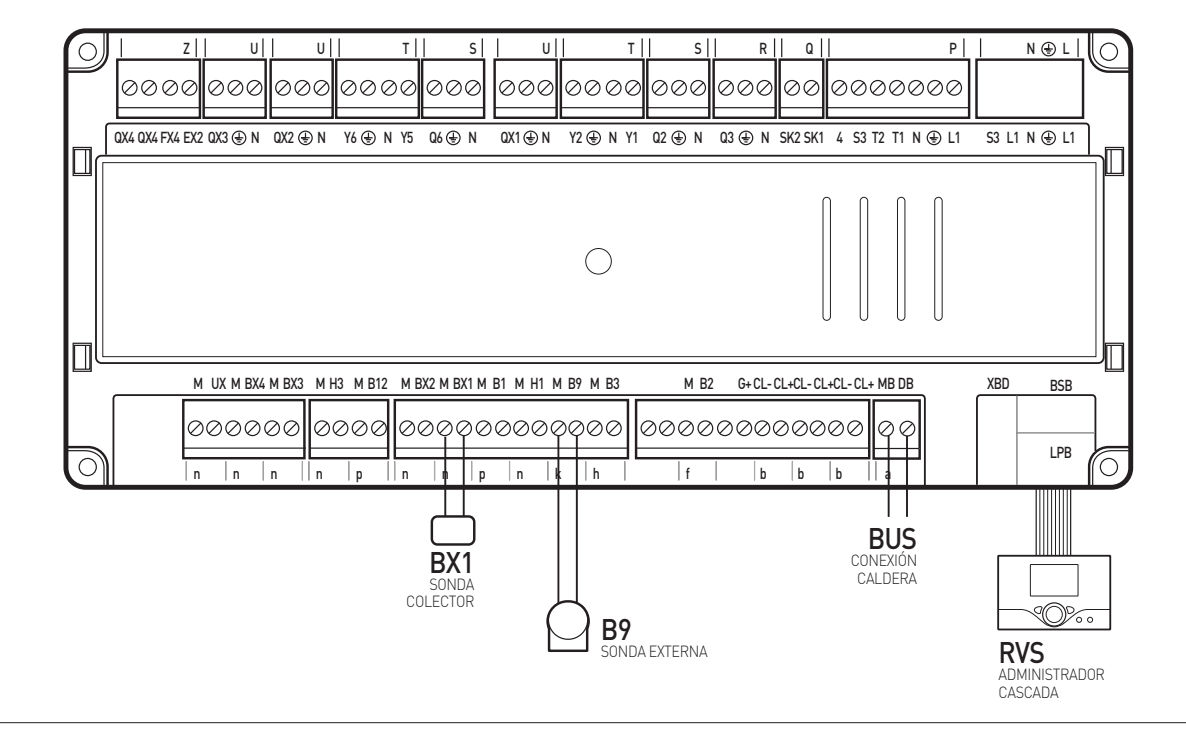

## ESQUEMA CALDERA BUS BRIDGENET 1 ZONA DIRECTA, 2 ZONAS A BAJA TEMPERATURA Y HERVIDOR PARA AGUA CALIENTE SANITARIA

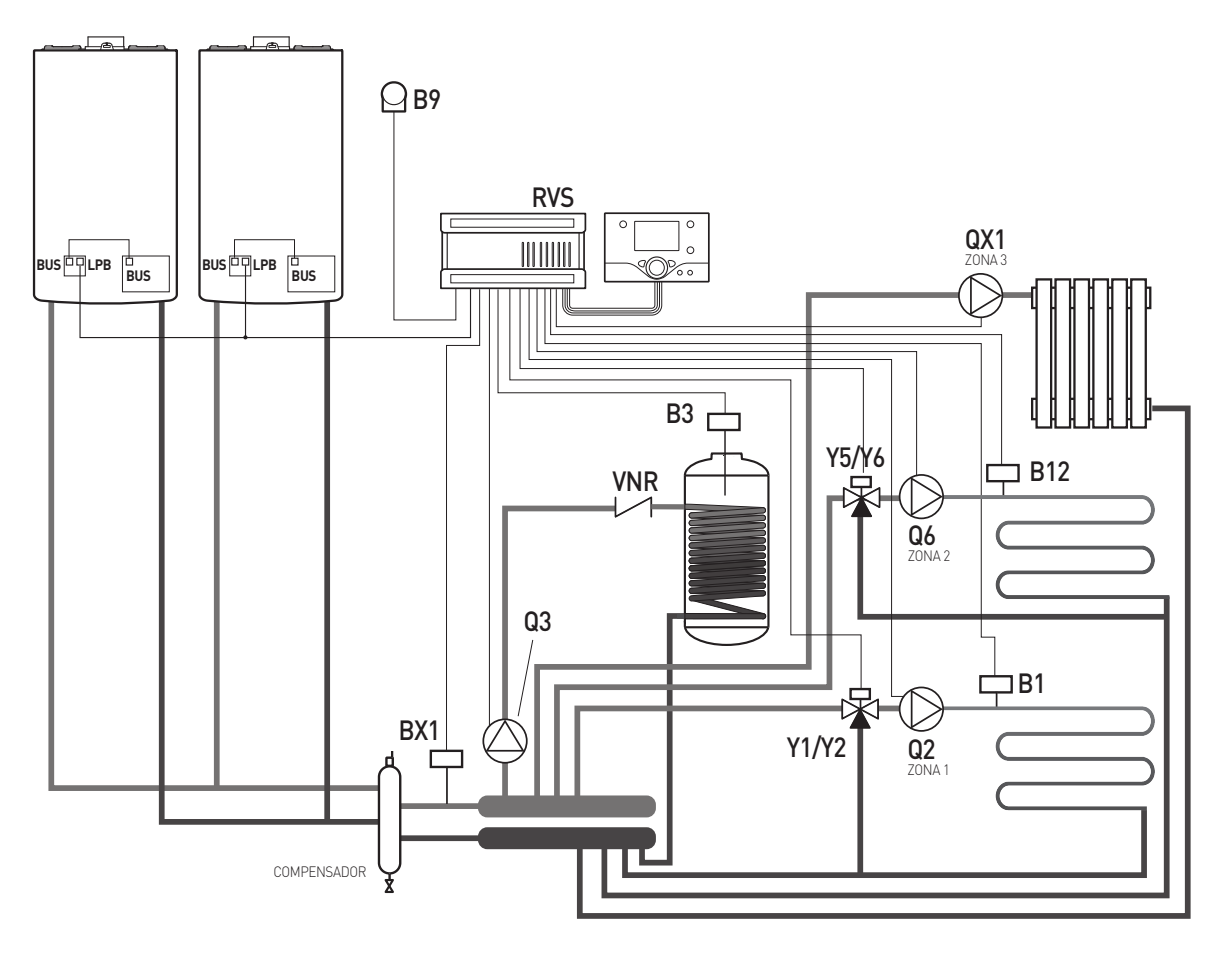

|            | MENÚ          | PARÁMETRO | DESCRIPCIÓN                                      | VALOR         |
|------------|---------------|-----------|--------------------------------------------------|---------------|
| Ingeniería | Configuración | 5715      | Circuito calefacción 2<br>(habilitación zona 2)  | On            |
| Ingeniería | Configuración | 5890      | Salida relé QX1<br>(habilitación gestión zona 3) | Bomba CRP Q20 |

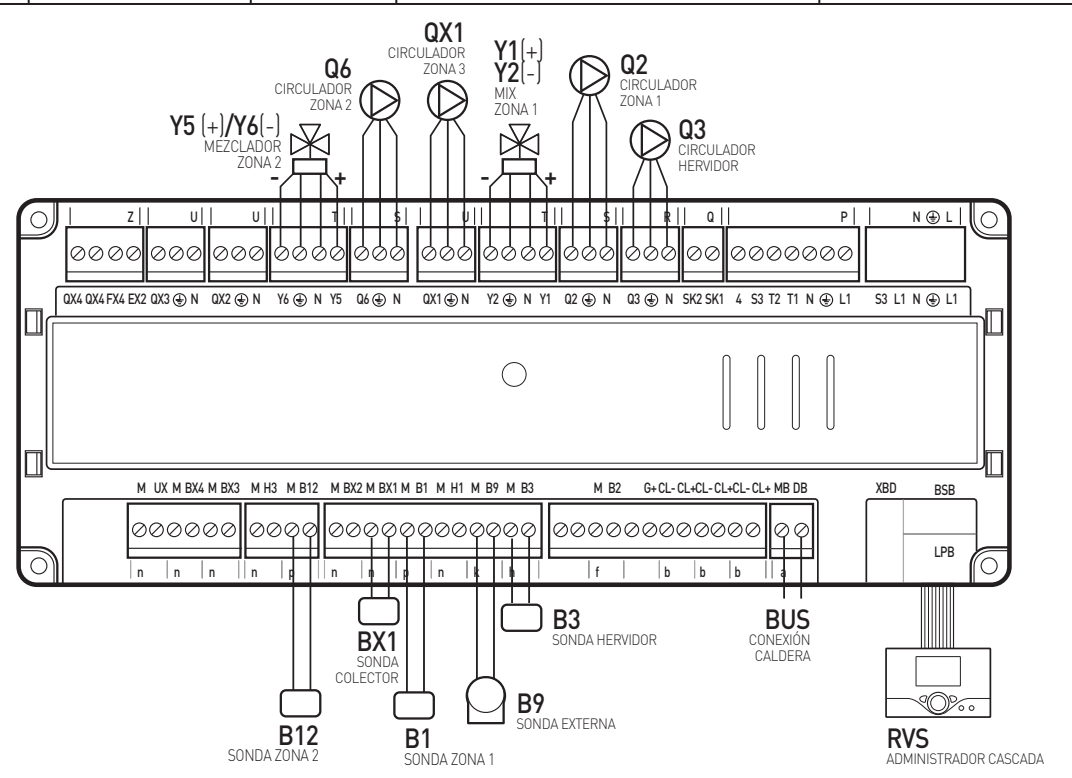

### ESQUEMA CALDERAS BUS BRIDGENET 3 ZONAS DIRECTAS Y HERVIDOR PARA AGUA CALIENTE SANITARIA

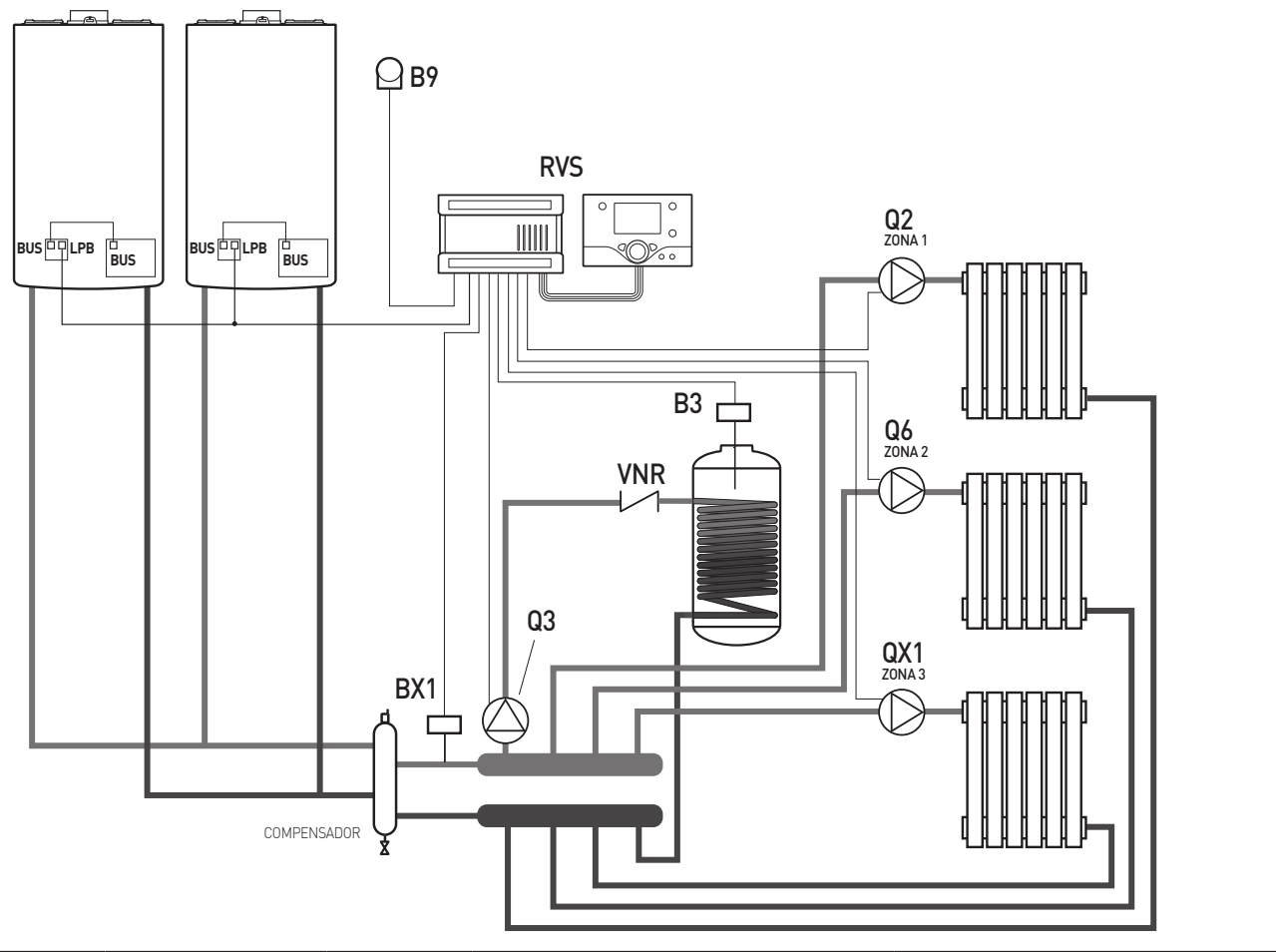

|            | MENÚ          | PARÁMETRO | DESCRIPCIÓN                                      | VALOR         |
|------------|---------------|-----------|--------------------------------------------------|---------------|
| Ingeniería | Configuración | 5715      | Circuito calefacción 2<br>(habilitación zona 2)  | On            |
| Ingeniería | Configuración | 5890      | Salida relé QX1<br>(habilitación gestión zona 3) | Bomba CRP Q20 |

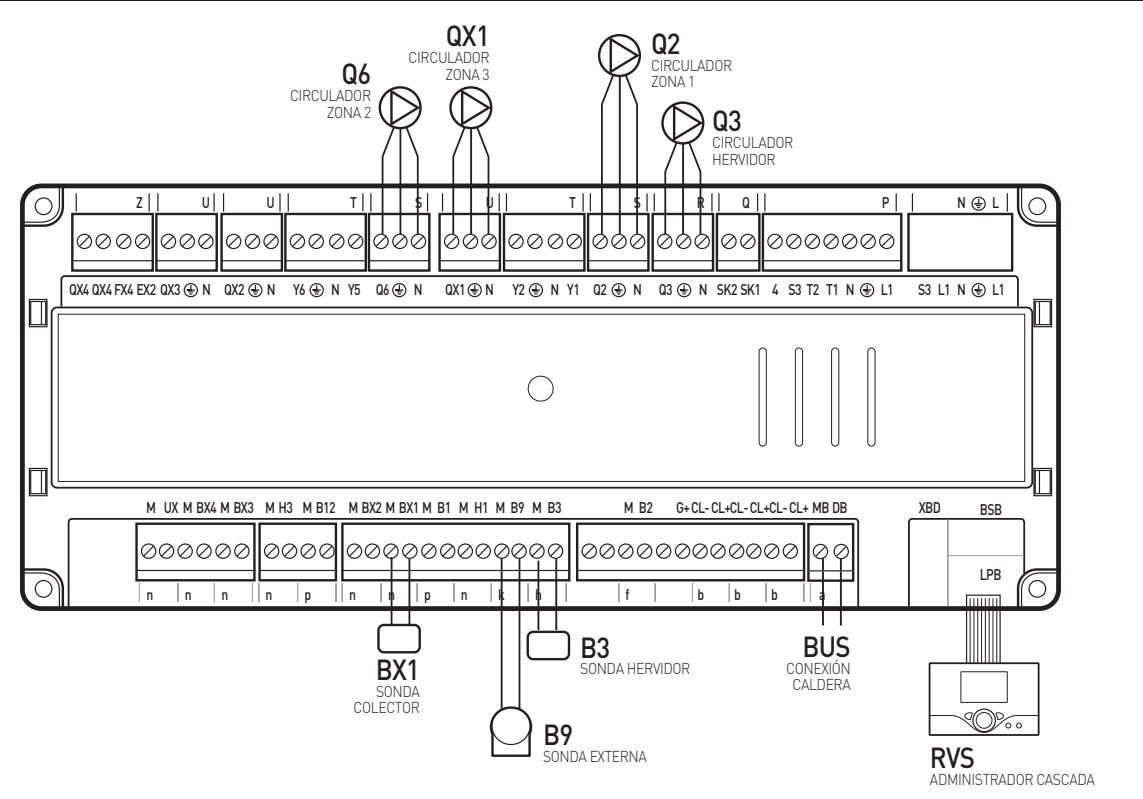

ESQUEMA CALDERAS BUS BRIDGENET 2 ZONAS DIRECTAS, 4 ZONAS A BAJA TEMPERATURA Y HERVIDOR PARA AGUA CALIENTE SANITARIA

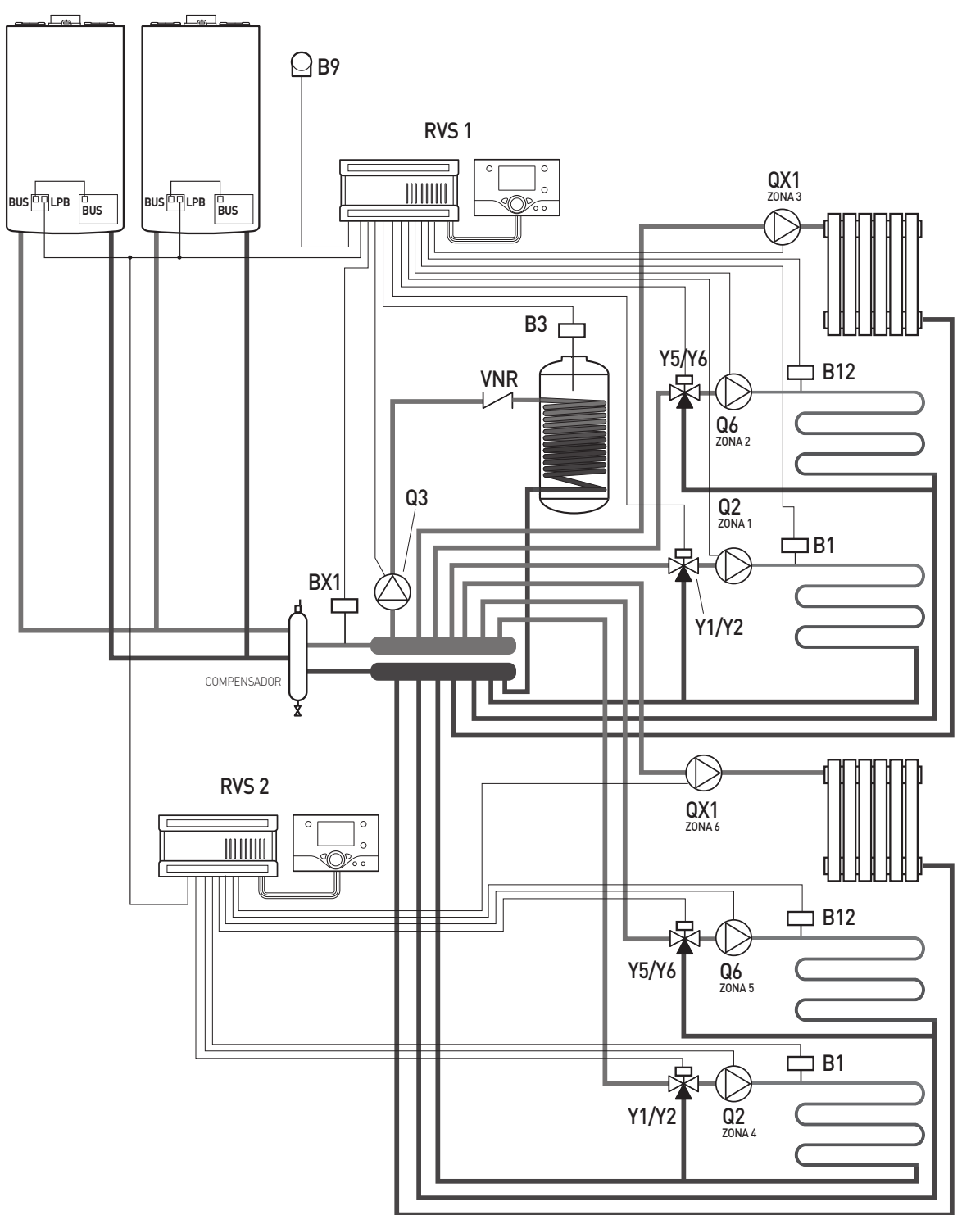

| RVS 1      | MENÚ          | PARÁMETRO | DESCRIPCIÓN                                      | VALOR                  |
|------------|---------------|-----------|--------------------------------------------------|------------------------|
| Ingeniería | Configuración | 5715      | Circuito calefacción 2<br>(habilitación zona 2)  | On                     |
| Ingeniería | Configuración | 5890      | Salida relé QX1<br>(habilitación gestión zona 3) | Bomba CRP Q20          |
| DV/C 0     |               |           | ρεαριροιάν                                       | 2/// 05                |
| RVS 2      | MENU          | PARAMEIRO | DESCRIPCION                                      | VALUR                  |
| Ingeniería | Configuración | 5715      | Circuito calefacción 2<br>(habilitación zona 5)  | On                     |
| Ingeniería | Configuración | 5890      | Salida relé QX1<br>(habilitación gestión zona 6) | Bomba CRP Q20          |
| Ingeniería | LPB           | 6600      | Dirección dispositivo                            | 2                      |
| Ingeniería | LPB           | 6640      | Modo reloj                                       | Slave sin prog. remota |
|            | 1             |           |                                                  | p.og.romota            |

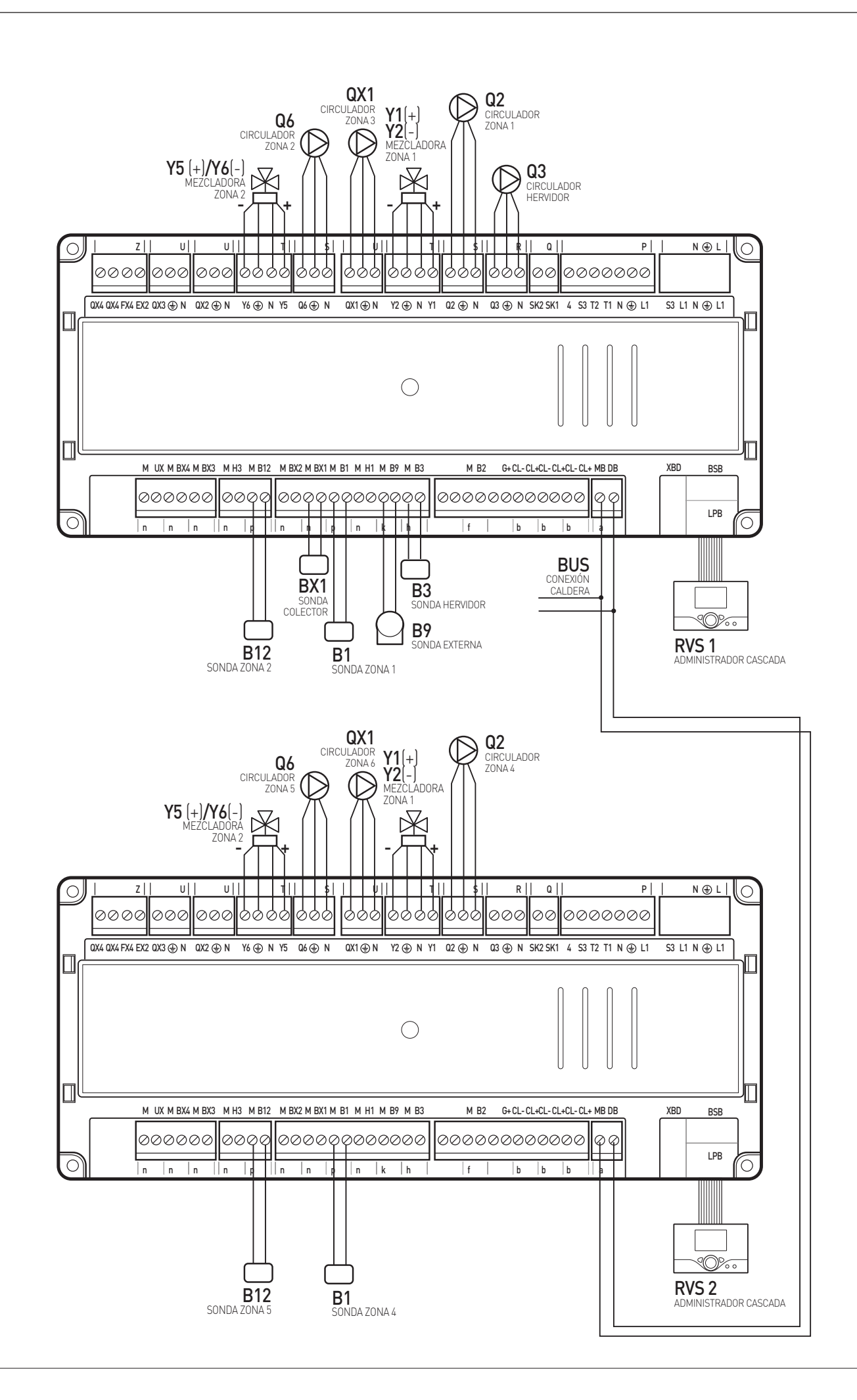

# ESQUEMA CALDERAS BUS BRIDGENET EXTRA - GRUPO HIDRÁULICO CARGA HERVIDOR

\_ \_

- -

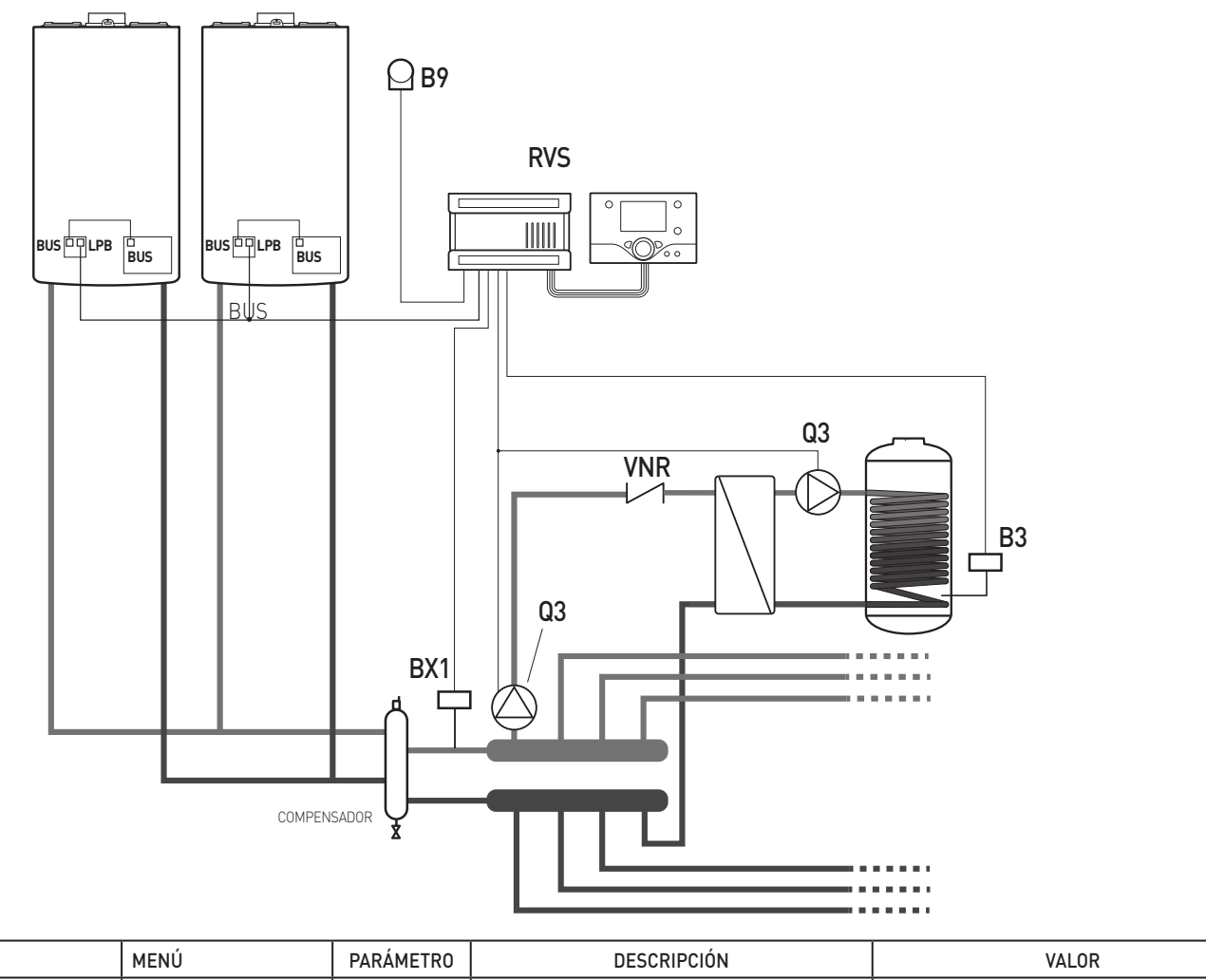

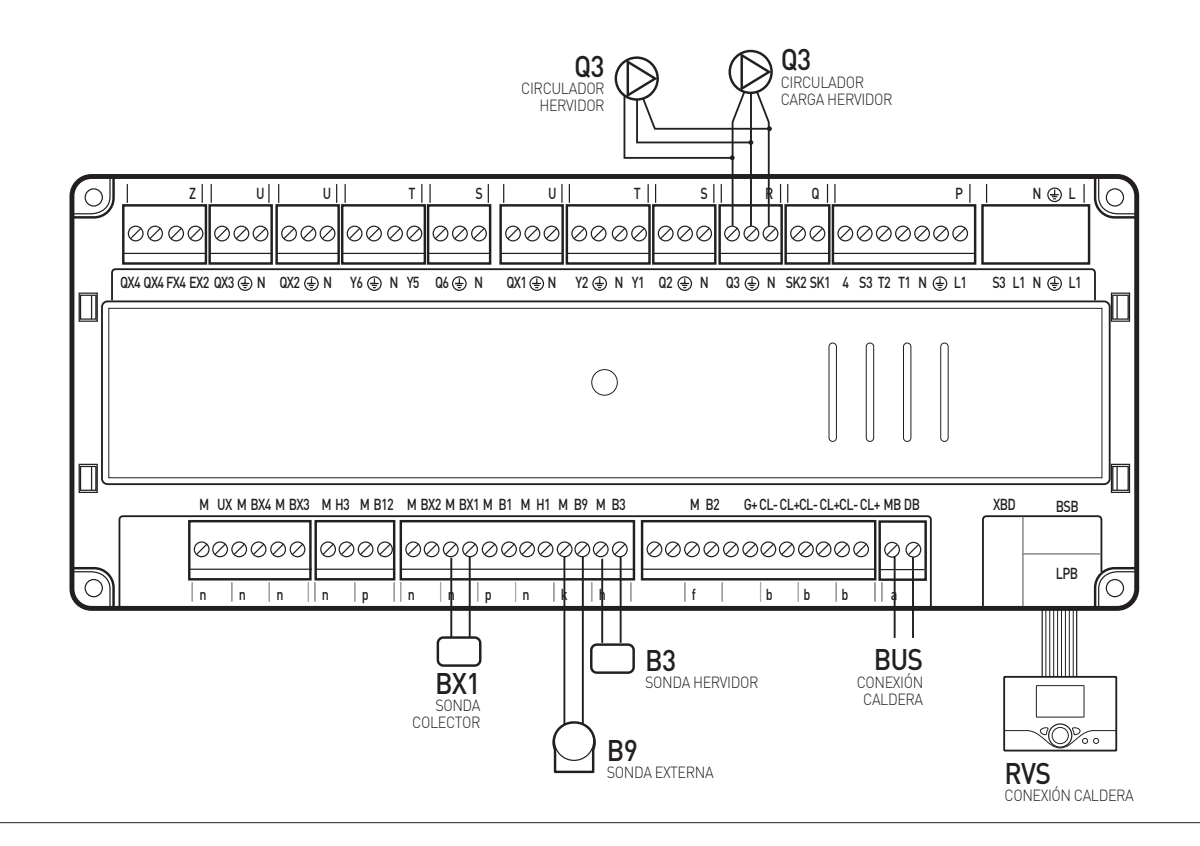

- -

- -

### ESQUEMA CALDERAS BUS BRIDGENET EXTRA - RECIRCULACIÓN SANITARIO

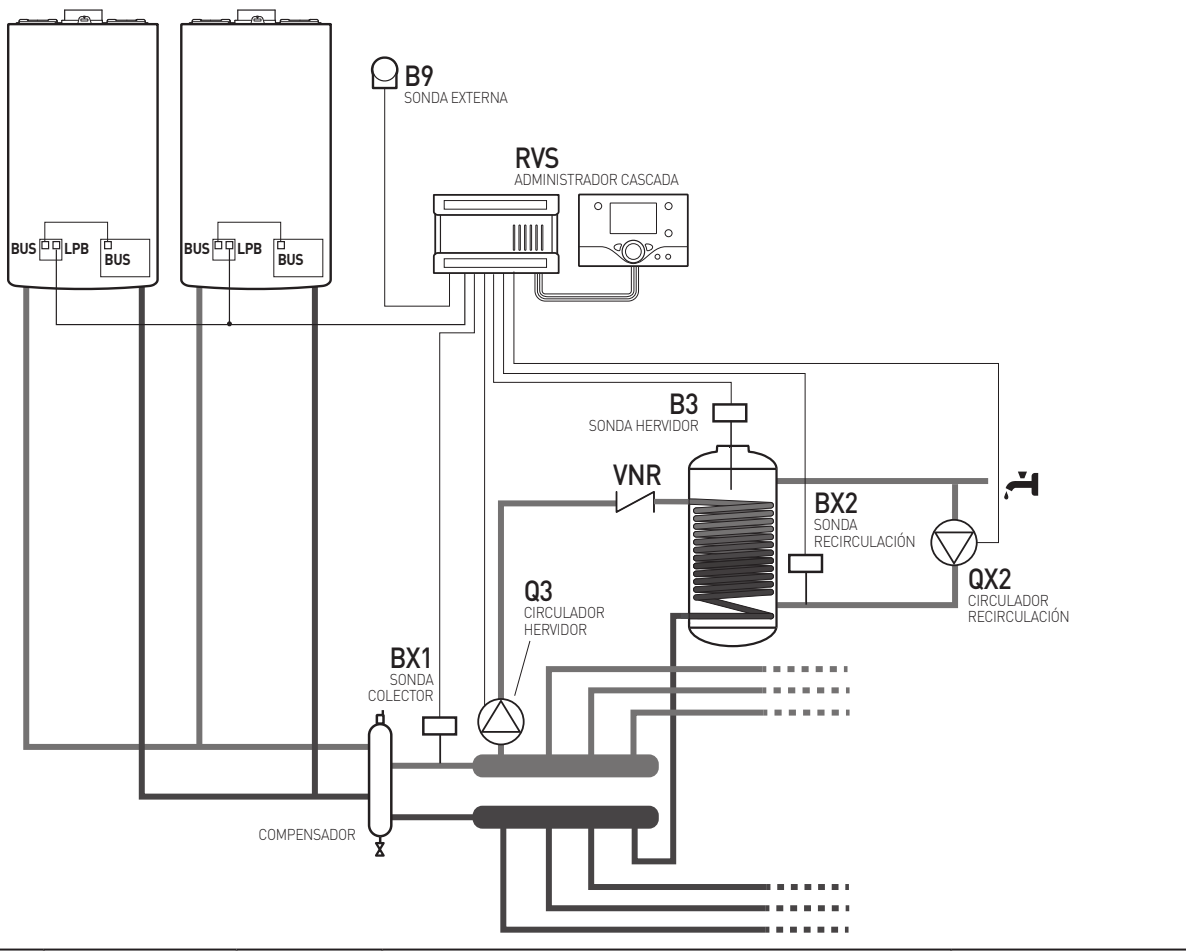

|            | MENÚ          | PARÁMETRO | DESCRIPCIÓN                                             | VALOR                     |
|------------|---------------|-----------|---------------------------------------------------------|---------------------------|
| Ingeniería | Configuración | 5891      | Salida relé QX2 (habilitación bomba de recirculación)   | Bomba de recirculación Q4 |
| Ingeniería | Configuración | 5931      | Entrada sonda BX2 (habilitación sonda de recirculación) | Sonda Circ ACS B39        |
| Ingeniería | ACS           | 1661      | Ciclos bomba circulación                                | On                        |
| Ingeniería | ACS           | 1663      | Consigna de circulación                                 | 8-80°C                    |

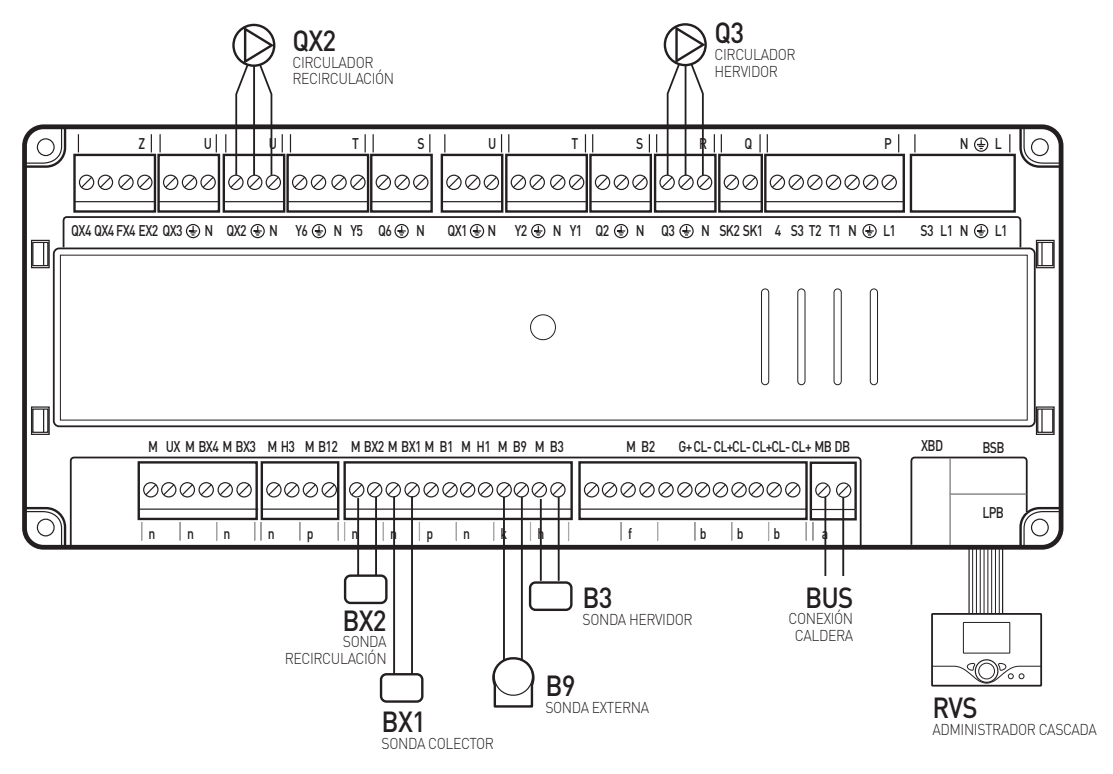

ES

|            | MENÚ                                                                              | PARÁMETRO | DESCRIPCIÓN                                                     | RANGO                                                                                                    | VALOR  |
|------------|-----------------------------------------------------------------------------------|-----------|-----------------------------------------------------------------|----------------------------------------------------------------------------------------------------|--------|
|            |                                                                                   | 710       | Circuito calefacción 1 Setpoint confort                         | 16-35°C                                                                                                    | 20°C   |
|            |                                                                                   | 712       | Circuito calefacción 1 Consigna reducida                        | 16-35°C                                                                                                    | 16°C   |
|            |                                                                                   | 714       | Circuito de calefacción 1<br>Setpoint protección anticongelante | 4-16°C                                                                                                    | 10°C   |
|            | Cinquita da                                                                       | 720       | Circuito de calefacción 1<br>Pendiente curva calefacción        | 0.10-4.00                                                                                                    | 1.50   |
| Ingeniería | calefacción 1<br>(ZONA 1)                                                         | 721       | Circuito de calefacción 1<br>Desplazamiento curva calef.        | -4,5 - 4,5°C                                                                                                    | 0.0    |
|            |                                                                                   | 730       | Circuito de calefacción 1<br>Límite calef. inv. / verano        | °C - 30.0°C<br>( = deshabilitado)                                                                                         | 20,0°C |
|            |                                                                                   | 740       | Circuito de calefacción 1<br>Min. consigna temp. impulsión      | 8°C en párr. 741                                                                                                    | 8°C    |
|            |                                                                                   | 741       | Circuito de calefacción 1<br>Máx. consigna temp. impulsión      | párr. 740 a95°C                                                                                                    | 80°C   |
|            |                                                                                   | 1010      | Circuito calefacción 2 Setpoint confort                         | 16-35°C                                                                                                    | 20°C   |
|            |                                                                                   | 1012      | Circuito calefacción 2 Consigna reducida                        | 16-35°C                                                                                                    | 16°C   |
|            |                                                                                   | 1014      | Circuito calefacción 2<br>Setpoint protección anticongelante    | 4-16°C                                                                                                    | 10°C   |
|            | Circuito calefacción                                                              | 1020      | Circuito calefacción 2<br>Pendiente curva calefacción           | 0.10-4.00                                                                                                    | 1.50   |
| Ingeniería | 2<br>(ZONA 2, sólo si está<br>activa)                                             | 1021      | Circuito calefacción 2<br>Desplazamiento curva calef.           | -4,5 - 4,5°C                                                                                                    | 0.0    |
|            |                                                                                   | 1030      | Circuito calefacción 2<br>Límite calef. inv. / verano           | °C - 30.0°C<br>( = deshabilitado)                                                                                         | 20,0°C |
|            |                                                                                   | 1040      | Circuito calefacción 2<br>Min. consigna temp. impulsión         | 8°C en párr. 1041                                                                                                    | 8°C    |
|            |                                                                                   | 1041      | Circuito calefacción 2<br>Máx. consigna temp. impulsión         | párr. 1041 a95°C                                                                                                    | 80°C   |
|            |                                                                                   | 1310      | Circuito calefacción 2 Setpoint confort                         | 16-35°C                                                                                                    | 20°C   |
|            |                                                                                   | 1312      | Circuito calefacción 3 Consigna reducida                        | 16-35°C                                                                                                    | 16°C   |
|            | Circuito calefacción<br>3/P<br>(ZONA 3, sólo si está<br>activo parámetro<br>5890) | 1314      | Circuito de calefacción 3<br>Setpoint protección anticongelante | 4-16°C                                                                                                    |        |
|            |                                                                                   | 1320      | Circuito de calefacción 3<br>Pendiente curva calefacción        | 0.10-4.00                                                                                                    | 1.50   |
| Ingeniería |                                                                                   | 1321      | Circuito de calefacción 3<br>Desplazamiento curva calef.        | -4,5 - 4,5°C                                                                                                    | 0.0    |
|            |                                                                                   | 1330      | Circuito de calefacción 3<br>Límite calef. inv. / verano        | °C - 30.0°C<br>( = deshabilitado)                                                                                         | 20,0°C |
|            |                                                                                   | 1340      | Circuito de calefacción 3<br>Min. consigna temp. impulsión      | 8°C en párr. 1341                                                                                                    | 8°C    |
|            |                                                                                   | 1341      | Circuito de calefacción 3<br>Máx. consigna temp. impulsión      | párr. 741 a 95°C                                                                                                    | 80°C   |
| Ingonioría | ACS                                                                               | 1610      | Consigna nominal                                                | párr.1612 a 65°C                                                                                                    | 55°C   |
|            | (Hervidor)                                                                        | 1612      | Consigna reducida                                               | de 8°C párr. 1610                                                                                                    | 40°C   |
| Ingeniería |                                                                                   | 1640      | Función legionella                                              | <ul> <li>Off</li> <li>Periódica (x =<br/>días: párr. 1641)</li> <li>Día fijo de la<br/>semana<br/>(párr. 1642)</li> </ul> | OFF    |
|            |                                                                                   | 1641      | Func. legionella periódica<br>(parámetro 1640 : periódica)      | 3 días                                                                                                    | 3 días |
|            |                                                                                   | 1642      | Función legionella semanal<br>(parámetro 1640 : día fijo)       | LunesDomingo                                                                                                    | Lunes  |

|                              | MENÚ            | PARÁMETRO                                                                                                    | DESCRIPCIÓN                                                                                                    | RANGO                                                                                                    | VALOR                  |
|------------------------------|-----------------|----------------------------------------------------------------------------------------------------|----------------------------------------------------------------------------------------------------|----------------------------------------------------------------------------------------------------|------------------------|
|                              |                 | 1644                                                                                                    | Hora func. legionella<br>(horario de comienzo función)                                                                                                    |                                                                                                    | :                      |
|                              | 405             | 1645                                                                                                    | Consigna func. legionella<br>(temperatura final función anti-legionela)                                                                                                    | 55-95°C                                                                                                  | 65°C                   |
| Ingeniería (Hervidor)        | (Hervidor)      | 1646                                                                                                    | Duración func. legionella<br>(duración máxima función anti-legionela)                                                                                                    | ÷ 360nw                                                                                                  | 10 min                 |
|                              |                 | 1647                                                                                                    | Bomba circ. func. legionella<br>(activación de la bomba de recirculación<br>sanitario durante el funcionamiento)                                                                                                    | On - Off                                                                                                 | On                     |
|                              |                 |                                                                                                    | Programas horarios CCs                                                                                                    |                                                                                                    |                        |
|                              |                 | 1620                                                                                                    | <ul> <li>(este parámetro programa la gestión del<br/>hervidor sanitario según las opciones:</li> <li>24 horas/día→ siempre activo</li> <li>Programas horarios CCs → sigue el<br/>programa por horas de la calefacción</li> <li>Programa horario 4/ACS→ programa<br/>por horas personalizado)</li> </ul>                                                                                                    | <ul> <li>24 horas/día</li> <li>Programas<br/>horarios CCs</li> <li>Programa<br/>horario 4/ACS</li> </ul> | Programa horario 4/ACS |
|                              |                 |                                                                                                    | Prioridad de carga                                                                                                    |                                                                                                    |                        |
| Ingeniería ACS<br>(Hervidor) | 1630            | <ul> <li>[Gestiona la prioridad del Hervidor según<br/>las opciones:</li> <li>Absoluta → calefacción desactivada</li> <li>Variable → cuando la potencia térmica<br/>del generador no es suficiente, el<br/>circuito mezclado y el circuito directo se<br/>apagan hasta que la carga del hervidor<br/>no ha terminado</li> <li>Ninguna → hervidor en paralelo con la<br/>calefacción</li> <li>MC variable, PC absoluta → los<br/>circuitos directos permanecen<br/>bloqueados hasta que la carga del<br/>hervidor ACS finaliza. Cuando la<br/>potencia térmica del generador no es<br/>más suficiente se limitan también los<br/>circuitos mezclados).</li> </ul> | <ul> <li>Absoluta</li> <li>Variable</li> <li>Ninguna</li> <li>MC variable,<br/>PC absoluta</li> </ul>                                                                                                    | MC variable, PC absoluta                                                                                 |                        |
| Ingeniería                   | Cascada         | 3540                                                                                                    | Cambio auto. sec. fuente.<br>(tiempo de conmutación de la secuencia<br>de encendido de las calderas.<br>Programando i "" la secuencia de<br>encendido es fija.<br>La primera caldera de la secuencia se<br>programa desde el parámetro 3544)                                                                                                    | 10-990h                                                                                                  | 500h                   |
|                              |                 | 3544                                                                                                    | Fuente maestra<br>(primera caldera secuencia fija ver<br>parámetro 3540)                                                                                                    | - Fuente 1<br>- Fuente 16                                                                                |                        |
| Ingeniería                   | Acumulación ACS | 5020                                                                                                    | Acelerac. consigna impulsión<br>Incremento de la temperatura del colector<br>hasta que alcanza temperatura el hervidor.<br>El sistema toma como referencia la<br>temperatura fijada en el hervidor que se<br>suma al presente parámetro<br>Es. Set-point nominal (párr.1610) = 60°C<br>(párr. 5020) = 15°C<br>60 + 15 = 75°C<br>Significa que hasta que el hervidor alcance<br>la temperatura, el colector funcionará a<br>75°C | 0 - 30°C                                                                                                 | 16°C                   |
| Ingeniería                   | Configuración   | 6205                                                                                                    | Volver a parám. xdefecto<br>(restablece los parámetros a las<br>programaciones de fábrica)                                                                                                    | sí - no                                                                                                  | no                     |

# CURVAS TERMORREGULACIÓN

#### Curva característica

La curva de calefacción sirve para determinar el setpoint de impulsión en base al cual regular la temperatura de impulsión que depende de las condiciones atmosféricas existentes. La curva de calefacción se puede adaptar con diferentes parámetros para que la potencia del aparato y por lo tanto la temperatura del ambiente, se adapten a las necesidades personales.

#### Pendiente curva calefacción

La pendiente de la curva de calefacción determina la variación de la temperatura de impulsión en función de las temperaturas externas.

Si la temperatura ambiente se desplaza con temperaturas externas frías pero no con temperaturas calientes, es necesario corregir la inclinación.

#### Aumentar la programación:

la temperatura de impulsión aumenta sobre todo con temperaturas externas bajas.

#### Reducir la programación:

la temperatura de impulsión disminuye sobre todo con temperaturas externas bajas.

#### Desplazamiento curva calef.

El desplazamiento paralelo de la curva característica modifica la temperatura de impulsión de modo uniforme en toda la franja de temperaturas externas. Si la temperatura ambiente es en general demasiado caliente o demasiado fría, corregir con un desplazamiento paralelo a la curva.

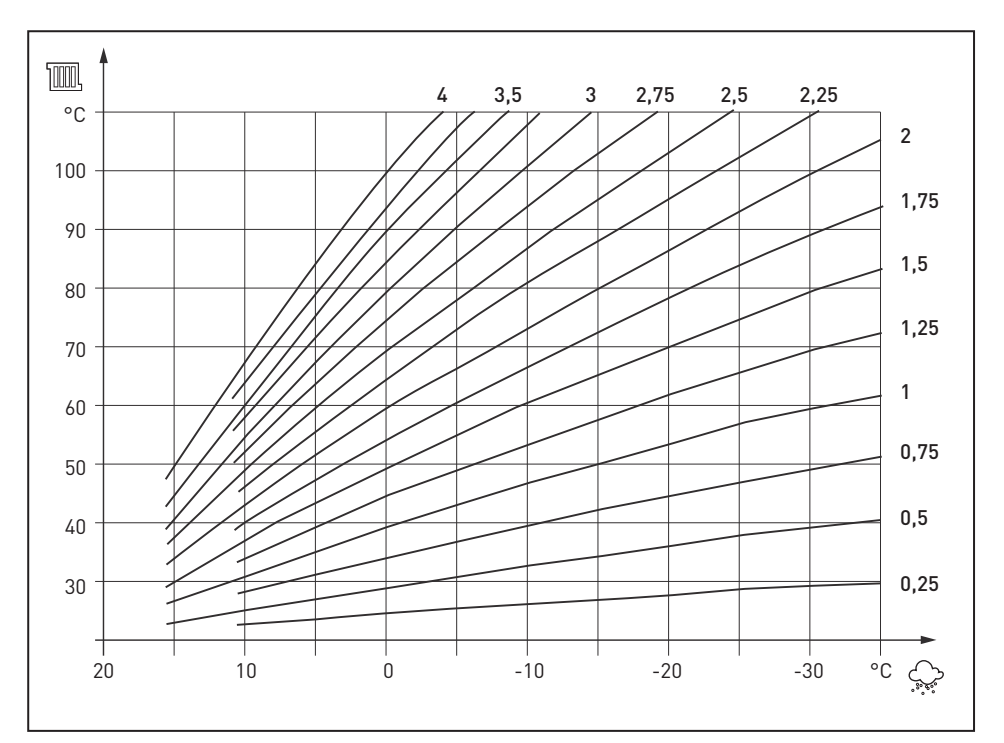

| MENÚ                                                    | PARÁMETRO | ETRO DESCRIPCIÓN                              |     |
|---------------------------------------------------------|-----------|-----------------------------------------------|-----|
|                                                         | 720       | Pendiente curva calefacción                   | 1,5 |
| (ZONA 1)                                                | 721       | Desplazamiento curva calef.<br>característica | 0.0 |
| Circuite colofocción 2                                  | 1020      | Pendiente curva calefacción                   | 1,5 |
| Circuito calefacción 2<br>(ZONA 2, sólo si está activa) | 1021      | Desplazamiento curva calef.<br>característica | 0.0 |
| Circuito calefacción 3/P                                | 1320      | Pendiente curva calefacción                   | 1,5 |
| (ZONA 3, sólo si está activo<br>parámetro 5890)         | 1321      | Desplazamiento curva calef.<br>característica | 0.0 |

# DATOS TÉCNICOS

| Alimentación | Tensión nominal                                                                                                    | AC 230 V (±10%)                                                                                                    |  |
|--------------|----------------------------------------------------------------------------------------------------|----------------------------------------------------------------------------------------------------|--|
|              | Frecuencia nominal                                                                                                    | 50/60 Hz.                                                                                                    |  |
|              | Potencia máxima absorbida                                                                                             | 10 VA                                                                                                    |  |
| Entradas     | Entradas digitales H/H                                                                                                | Baja tensión de seguridad para contactos a<br>baja tensión y potencial cero:<br>Tensión de contacto abierto DC12 V<br>Corriente de contacto cerrado DC 3 mA |  |
|              | Entradas analógicas H1/H3                                                                                             | Baja tensión de seguridad<br>Campo de trabajo: DC (010) V<br>Resistencia interna: > 100 kΩ                                                                  |  |
|              | Entrada sonda B9                                                                                                    | NTC1k (QAC34)                                                                                                    |  |
|              | Entradas sonda B1, B2, B3, B12, BX                                                                                    | NTC10k (QAZ36, QAD36)                                                                                                    |  |
|              | Cables admitidos para sondas (Cu)<br>Con sección línea:                                                               | 0.25 0.5 0.75 1.0 1.5 (mm²)                                                                                                    |  |
|              | Longitud máxima:                                                                                                    | 20 40 60 80 120 (m)                                                                                                    |  |
| Salidas      | Salidas relé<br>Campo de corriente<br>Pico de activación<br>Corriente total máx. (todos los relé)<br>Campo de tensión | AC 0.022 [2] A<br>15 A para ≤1 s<br>AC 6 A<br>AC [24230] V (salidas con potencial cero)                                                                     |  |

# **PROGRAMACIÓN DEL TIEMPO**

Para los circuitos de calefacción y el de ACS se encuentra disponible un determinado número de programas de conmutación. Éstos se activan de modo "Automático" y controlan el nivel de variación de la temperatura (y el relativo setpoint) mediante los tiempos de conmutación seleccionados.

Los tiempos de conmutación se pueden seleccionar de modo combinado, es decir común por varios días o en forma de horarios separados por cada día.

La preselección a grupos de días, como por ejemplo Lu...Vi y Sa...Do, simplifica y acelera la programación del programa de conmutación

#### Programa estándar

Los programas de tiempo pueden llevarse a los valores originales (programación de fábrica). Con este objetivo a cada programa horario se asocia una línea operativa propia.

Si se realizan modificaciones, las anteriores programaciones se perderán

### **TABLA DE ERRORES**

| ERROR | DESCRIPCIÓN                                                |
|-------|------------------------------------------------------------|
| 0     | Ningún error                                               |
| 10    | Sensor de temperatura externa                              |
| 20    | Sensor de temperatura caldera 1                            |
| 25    | Sensor de temperatura caldera de combu-<br>stible sólido 9 |
| 26    | Sensor de temperatura flujo común                          |
| 28    | Sensor de temperatura del gas de combu-<br>stión 6         |
| 30    | Sensor de temperaturas flujo 1                             |
| 31    | Sonda de impulsión enfriamiento 1                          |
| 32    | Sonda de impulsión 2                                       |
| 38    | Control primario temperatura de impulsión                  |
| 40    | Sonda temperaturas de retorno 1                            |
| 46    | Sonda temperatura de retorno de radiadores<br>a caldera    |
| 47    | Sonda temperatura común                                    |
| 50    | Sonda agua sanitaria 1                                     |
| 52    | Sonda agua sanitaria 2                                     |
| 54    | Sonda regulador primario ACS                               |
| 57    | Sonda temperatura de circulación ACS                       |
| 60    | Sonda ambiente 1                                           |
| 65    | Sonda ambiente 2                                           |
| 68    | Sonda ambiente 3                                           |
| 70    | Sonda cisterna de depósito hervidor 1                      |
| 71    | Sonda cisterna de depósito hervidor 2                      |
| 72    | Sonda cisterna de depósito hervidor 3                      |
| 73    | Sonda colector 1                                           |
| 74    | Sonda colector 2                                           |
| 81    | LPB corto-circuito/conm                                    |
| 82    | LPB colisión dirección                                     |
| 83    | BSB corto-circuito                                         |
| 84    | BSB colisión dirección                                     |
| 85    | Avería BSB Comunicaciones Radio                            |
| 98    | Módulo adicional 1                                         |
| 99    | (mensaje condición de avería)                              |
| 100   | Módulo adicional 2                                         |
| 102   | (mensaje condición de avería)                              |
|       |                                                            |

| Número de línea |     |       |       |     | L Línea operativa                                          |
|-----------------|-----|-------|-------|-----|------------------------------------------------------------|
| HC1             | HC2 | 3/HCP | 4/DHW | 5   |                                                            |
| 500             | 520 | 540   | 560   | 600 | Preselección<br>Lu – Do<br>Lu – Vi<br>Sa – Do<br>L Lu – Do |
| 501             | 521 | 541   | 561   | 601 | 1° período on                                              |
| 502             | 522 | 542   | 562   | 602 | 1° período off                                             |
| 503             | 523 | 543   | 563   | 603 | 2° período on                                              |
| 504             | 524 | 544   | 564   | 604 | 2° período off                                             |
| 505             | 525 | 545   | 565   | 605 | 3° período on                                              |
| 506             | 526 | 546   | 566   | 606 | 3° período off                                             |
|                 |     |       |       |     |                                                            |

| Número de línea            | Línea operativa  |  |
|----------------------------|------------------|--|
| 516, 536, 556, 576,<br>616 | Valores estándar |  |

| ERROR | DESCRIPCIÓN                                                             |  |
|-------|-------------------------------------------------------------------------|--|
| 105   | Horario principal (LPB)                                                 |  |
| 109   | Reloj sin reserva sin backup (LPB)                                      |  |
| 110   | Mensaje de mantenimiento                                                |  |
| 117   | Supervisión temperaturas caldera                                        |  |
| 118   | Presión agua demasiado baja (límite crítico)                            |  |
| 121   | Supervisión Temperatura de impulsión 1<br>(HC1)                         |  |
| 122   | Supervisión Temperatura de impulsión 2<br>(HC2)                         |  |
| 126   | Control carga agua sanitaria                                            |  |
| 127   | Temperatura función legionela no                                        |  |
| 131   | alcanzada                                                               |  |
| 146   | Avería quemador                                                         |  |
| 171   | Configuración mensaje de error común                                    |  |
| 172   | Contacto alarma 1 activo                                                |  |
| 173   | Contacto alarma 2 activo                                                |  |
| 174   | Contacto alarma 3 activo (EX2/230VAC)                                   |  |
| 176   | Contacto alarma 4 activo (H3)                                           |  |
| 177   | Presión agua 2 demasiado alta                                           |  |
| 178   | Presión agua 2 demasiado baja (límite crítico)                          |  |
| 179   | Control de temperatura circuito                                         |  |
| 207   | calefacción 1                                                           |  |
| 217   | Control de temperatura circuito                                         |  |
| 217   | calefacción 2                                                           |  |
| 218   | Error circuito de enfriamiento                                          |  |
| 241   | Mensaje error común                                                     |  |
| 242   | Mensaje error supervisión presión                                       |  |
| 243   | Sonda de impulsión, error sonda solar                                   |  |
| 320   | Sonda de retorno, error sonda solar                                     |  |
| 321   | Sonda de temperatura piscina                                            |  |
| 322   | Sonda temperatura de carga ACS                                          |  |
| 323   | Error instantáneo de la sonda de temperatu-<br>ra del calentador de ACS |  |
| 324   | Presión agua 3 demasiado alta                                           |  |
| 325   | Presión agua 3 demasiado baja                                           |  |
| 326   | BX mismas sondas                                                        |  |
| 327   | BX/misma sonda módulo adicional                                         |  |

| ERROR | DESCRIPCIÓN                                                           |  |
|-------|-----------------------------------------------------------------------|--|
| 328   | BX/misma sonda grupo válvula mezcla                                   |  |
| 329   | Misma función módulo adicional 3                                      |  |
| 330   | Misma función grupo válvula mezcla                                    |  |
| 331   | Módulo de expansión /                                                 |  |
| 332   | misma función grupo válvula mezcla                                    |  |
| 333   | BX1 ninguna función                                                   |  |
| 334   | BX2 ninguna función                                                   |  |
| 335   | BX3 ninguna función                                                   |  |
| 336   | BX4 ninguna función                                                   |  |
| 337   | BX5 ninguna función                                                   |  |
| 338   | BX12 ninguna función                                                  |  |
| 339   | Falta la bomba de colector Q5                                         |  |
| 340   | Falta la bomba de colector Q16                                        |  |
| 341   | Falta la sonda de colector B16                                        |  |
| 342   | Falta la sonda B31 Solar E ACS                                        |  |
| 343   | Falta la conexión solar                                               |  |
| 344   | Falta control solar hervidor K8                                       |  |
| 345   | Falta elemento control solar piscina K18                              |  |
| 346   | Falta bomba caldera de combustible sólido<br>Q10                      |  |
| 347   | Falta sonda de comparación caldera de<br>combustible sólido           |  |
| 348   | Error de dirección caldera de combustible<br>sólido                   |  |
| 349   | Falta válvula de retorno hervidor Y15                                 |  |
| 350   | Error de dirección depósito hervidor                                  |  |
| 351   | Error de dirección control primario/bomba<br>de sistema               |  |
| 352   | Error de dirección comm. Hyd                                          |  |
| 353   | Falta sonda retorno radiadores a caldera B10                          |  |
| 357   | Supervisión temperaturas de impulsión circui-<br>to de enfriamiento 1 |  |
| 366   | Error sonda temperatura ambiente Hx                                   |  |
| 367   | Error sonda humedad ambiente Hx                                       |  |